# 

## AVF-6500\* Super-slim FHD LED Display

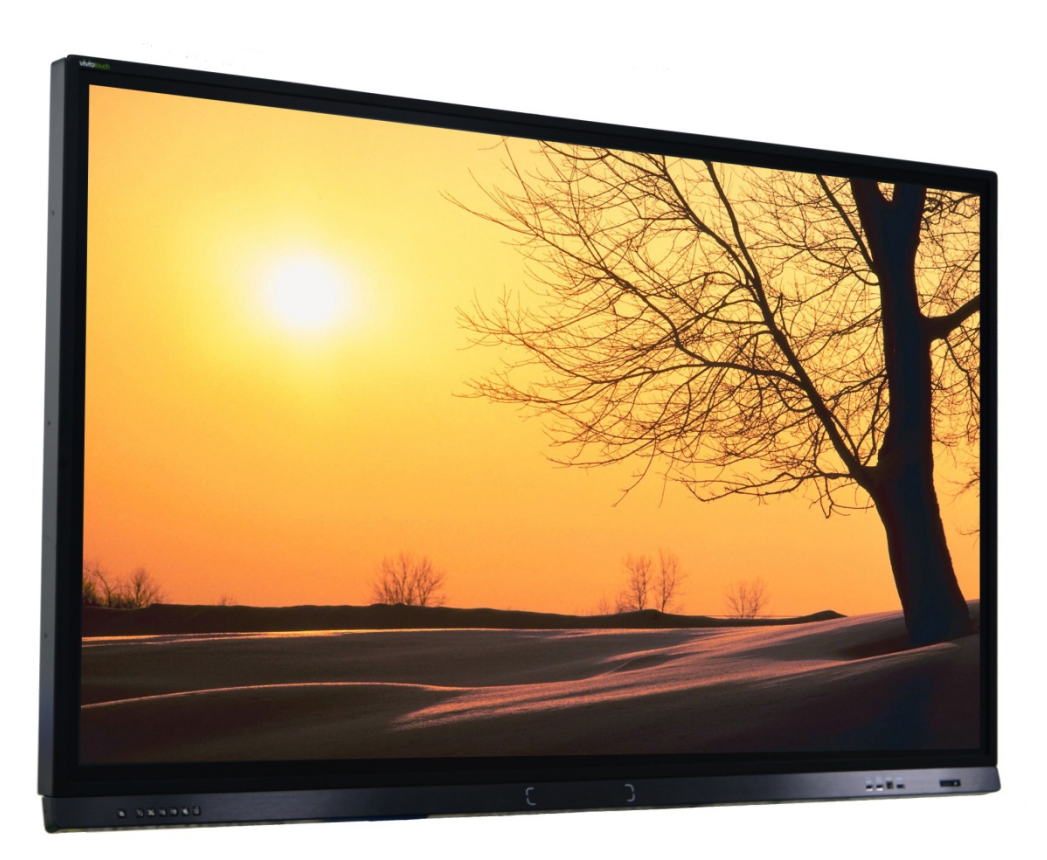

Model AVF-6500 Installation/Operation Manual

#### COPYRIGHT AND TRADEMARKS:

© Copyright 2016. This document contains proprietary information protected by copyright, trademark and other intellectual property laws. All rights are reserved. No part of this manual may be reproduced by any mechanical, electronic or other means, in any form, without our prior written permission.

The trademarks reproduced in this document and used on the products are either owned or licensed by us, or by their respective holders. You may not reproduce or use the trademarks without our prior written consent.

## **Important Safety Instructions**

- Before using this display, please read this user manual thoroughly to help protect against property damage and to ensure your personal safety and the safety of others.
- Be sure to observe the following instructions.
- For your safety, be sure to observe the warnings located in this manual.
- For installation or adjustment, please follow the instructions in this manual and refer all servicing to qualified service personnel.

## **Safety Precautions**

- If smoke or a peculiar smell comes from the display, remove the power plug from the outlet immediately.
- Failure to do so may result in fire or electrical shock. Contact your dealer for inspection.
- If the display has been turned on but there isn't a picture, remove the power plug from the outlet immediately.
- Failure to do so may result in fire or electrical shock. Contact your dealer for inspection.
- If water is spilled or objects are dropped inside the display, remove the power plug from the outlet immediately.
- Failure to do so may result in fire or electrical shock. Contact your dealer for inspection.
- If the display is dropped or the cabinet is damaged, remove the power plug from the outlet immediately.
- Failure to do so may result in fire or electrical shock. Contact your dealer for inspection.
- To turn off the power of the display, press "O" on the main power switch at side of display.
- The power standby/on indicator will go off and the display cannot to be turned on/off by using the POWER button on the remote control. (To turn on/off the display by the remote control, press the main power switch again and light the power standby/on indicator.)
  - When turning off the display by pressing the POWER button on the remote control, the main power of the display is not turned off completely.
  - To disconnect power completely, remove the power plug from the outlet.
- If the power cord or plug is damaged or becomes hot, turn off the main power switch of the display, make sure the power plug has cooled down and remove the power plug from the outlet.
- If the display is still used in this condition, it may cause fire or electrical shock. Contact your dealer for replacement.

## Installation

- Don't install in a high-temperature environment.
- If the display is used in high-temperature or in direct sunlight, it may cause the case or other parts to become distorted or damaged, resulting in overheating or electrical shock.
- Don't install in a high-humidity environment.
- This may cause overheating or electrical shock.
- Don't install near any heat sources such as radiators, heat registers, stoves, or other apparatus that produce heat.
- This may cause fire or electrical shock.
- Don't overload outlets or cables beyond electrical capacity.
- Don't use extension cords as it may cause fire or electrical shock.
- Don't insert the power plug into an outlet other than 100~240V AC.
- This may cause fire or electrical shock.
  - Don't use a damaged power plug or worn outlet.
  - Don't insert an improper power plug it may cause fire or electric shock.
- Don't place the display on an unstable shelf or surface.
- The display may fall, causing injury. Please install on a horizontal, stable, level surface.
- Don't place objects on the display.
  - If the display is covered or the vents are blocked, the display could overheat and cause a fire.
  - If metal or liquid gets into the display, it may cause fire or electrical shock.
  - Do not put heavy objects on the display as they may fall, causing injury.
  - Please keep a 10 cm minimum distance between the display and the wall for sufficient ventilation.
- Don't move the display when it is connected to the power cord and AV cables.
  - When moving the display, make sure to remove the power plug and cables from the outlet or source.
  - When unpacking or carrying the display, at least 2 people are needed. Make sure the display is carried upright.
  - Transport the display upright. Avoid placing the display face up or down.
  - Handle the display gently. Do not drop.

## Use

- If you encounter a problem during installation, please contact your dealer for assistance. Don't repair or open the display by yourself.
- Failure to do so may result in fire or electrical shock. Contact your dealer for inspection.
- Protect and correctly use the power cord/plug.
  - Don't pinch the power cord/plug between hard surfaces.
  - Don't step on the power cord/plug.
  - Before inserting the power plug into the wall outlet, connect the power cord to the display.
  - Don't operate the display with a damaged power cord or it may damage the display.
- Using extension cords (not recommended)
- If an extension cord must be used, ensure the voltage rating exceeds the max power consumption of the display. If the voltage rating is less than the display, it will cause the extension cord to overheat.
- If there is thunder or lightning, don't touch the display or the power plug.
- This may cause an electric shock.
- Don't use any kind of liquid on the display.
  - If liquid is spilled on the display, remove the power and ask qualified service personnel to check the display.
  - If the liquid gets on the display's screen, please clean it with a dry and soft cloth immediately.
  - Don't use any harsh chemical on the display.
  - If metal or liquid gets into the display, it may cause a fire or an electrical shock.
- Don't install or remove the power plug with wet hands.
- This may cause an electrical shock.
- If the display will not be used for a long period of time, unplug the display.
- This may cause premature wear of electrical components or fire.
- Don't press on the LCD panel.
- This may cause personal injury or panel damage.
- Don't push or shake the display.
- This may cause damage or injury.
  - If the glass of the display panel is broken, liquid may escape. Please don't touch the liquid.
  - If liquid get into your eyes or touches your skin, wash with the clean water and seek medical attention immediately.
  - Precautions with the remote control batteries
  - Please only use approved AAA type batteries.
  - Please be sure to insert batteries by matching the + and -.
  - Don't recharge, heat, disassemble, short or throw batteries into a fire.

- Don't mix a new battery with a used one.
- Don't mix different types of batteries together (only use the specified type). it may cause burn and injury.

## Cleaning

- If dust has collected on the power plug, remove the plug from the outlet and clean off the dust.
- Dust build-up may cause a fire.
- Take off the power plug before cleaning.
- Failure to do so may result in electrical shock or damage.
- Cleaning the surface of the display
  - When the surface of the display becomes dirty, please wipe the surface lightly with a soft clean cloth.
  - If the surface requires additional cleaning, lightly moisten the cloth.
  - Do not to let any kind of liquid enter the display as it may cause electrical shock or damage.
  - Do not clean the display with alcohol, solvents or ammonia, as this could damage the display.

## Warnings

### Use

- Do not use the display lying flat on its back.
- Transport the display upright with proper packaging. Avoid placing the display face up or down. Be careful not to bump into the display.
- Do not send a static (non-moving) image to the display, or it may cause image 'burn-in' or image retention.
- "Burn in" and/or image retention is not covered under warranty.
- Make sure to change the image on the display periodically. It is recommended to (1) turn off the display for at least 6 hours after 18 hours of usage in a 24 hour period to help avoid image retention and (2) to turn the "IRFM" function to "ON" in the OSD menu (under "Advanced Settings").

### **Exemptions**

- This product isn't warranted for any damage caused by natural disaster (such as earthquake, thunder, etc.), fire, acts by third parties, accidents, owner's intentional misuse and fault, or use in other improper conditions.
- This product isn't warranted for incidental damages (such as profit loss or interruption in business, modification or erasure of record data, etc.) caused by use or inability to use of this product.
- This product isn't warranted for any damage caused by inappropriate operation, or from not following the user manual.
- This product isn't warranted for any damage caused by misuse or malfunction through simultaneous use of this product and the connected equipment or software.
- This product isn't warranted for any damage caused by neglect of the instructions described about installation.
- This product isn't warranted for any damage caused by improper installation.
- This product isn't warranted for any damage caused by disassembly, modification or repair by nonauthorised service centre or people.

## **Compliance Information**

#### DECLARATION OF CONFORMITY:

AVOCOR hereby declares that the Products' Model Number:

AVF-6500

Conform with the provisions of:

• FCC :

FCC CFR Title 47 Part 15 Subpart B Class A, CISPR 22

- ANSI C63.4
- ICES-003 Issue 5
- CE :

EN 55022 EN 55024 EN 61000-3-2 EN 61000-3-3 EN 300 328 EN 301 489-1/-17

• cTUVus :

UL 60950-1

CAN/CSA-C22.2 No. 60950-1

• CB:

IEC 60950-1

#### FCC PART 15:

This equipment has been tested and found to comply with the limits for a Class A digital device, pursuant to part 15 of the FCC Rules. These limits are designed to provide reasonable protection against harmful interference when the equipment is operated in a commercial environment. This equipment generates, uses, and can radiate radio frequency energy and, if not installed and used in accordance with the instruction manual, may cause harmful interference to radio communications. Operation of this equipment in a residential area is likely to cause harmful interference in which case the user will be required to correct the interference at his own expense.

#### CAUTION:

Any changes or modifications not expressly approved by the grantee of this device could void the user's authority to operate the equipment.

#### **RF Exposure Warning:**

This equipment must be installed and operated in accordance with provided instructions and the antenna(s) used for this transmitter must be installed to provide a separation distance of at least 20 cm from all persons and must not be co-located or operating in conjunction with any other antenna or transmitter. End-users and installers must be provide with antenna installation instructions and transmitter operating conditions for satisfying RF exposure compliance.

#### INDUSTRY CANADA (ICES-003):

CAN ICES-3 (A)/NMB-3(A)

#### PRODUCT DISPOSAL:

The Product contains small amounts of tin, lead and/or mercury. Disposal of these materials maybe regulated due to environmental considerations.

## DISPOSALOFOLDELECTRICALANDELECTRONICEQUIPMENT (Applicable throughout the European Union and other European countries with separate collection programs)

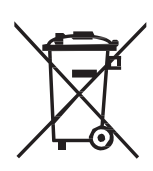

This symbol found on your product or on its packaging, indicates that this product should not be treated as household waste when you wish to dispose of it. Instead, it should be handed over to an applicable collection point for the recycling of electric al and electronic equipment. By ensuring this product is disposed of correctly, you will help prevent potential negative consequences to the environment and human health, which could otherwise be caused by inappropriate disposal of this product.

The recycling of materials will help to conserve natural resources. This symbol is only valid in the European Union. If you wish to discard this product, please contact your local authorities or dealer and ask for the correct method of disposal.

## Notes

## Table of Contents

| Important Safety Instructions                                       | 3        |
|---------------------------------------------------------------------|----------|
| Safety Precautions                                                  | 3        |
| Installation                                                        | 4<br>    |
| Use                                                                 | 5<br>4   |
| Cleaning                                                            | 0        |
| Warnings                                                            | 7        |
| Use                                                                 |          |
| Exemptions                                                          |          |
| Compliance Information                                              | 8        |
| Table of Contents                                                   | 11       |
| List of Figures                                                     | 13       |
| 1. Introduction                                                     |          |
| About This Manual                                                   | 15       |
| Target Audience                                                     |          |
| Textual and Graphic Conventions                                     |          |
| Using This Manual                                                   | 16       |
| Description, Features and Benefits                                  |          |
| Key Features and Benefits                                           |          |
| Iouch Capability:                                                   |          |
| Parts List                                                          |          |
| 2. Controls and Functions                                           | 19       |
| Display at a Glance                                                 | 19       |
| Input Panel                                                         | 21       |
| Remote Control Unit                                                 | 23       |
| 3. Installation                                                     | 25       |
| Remote Control                                                      | 25       |
| Notes on Batteries                                                  |          |
| NotesonRemote Control Operation                                     |          |
| Quick Setup                                                         | 26       |
| Installation Considerations                                         | 26       |
| Ambient Light                                                       |          |
| Ambient Heat                                                        |          |
| Ventilation                                                         |          |
| Mounting the Display                                                | 28<br>20 |
| Connections to the Display                                          | 28<br>20 |
| Connecting a Control System of FC.                                  | 29<br>12 |
| Turning on the Power                                                |          |
| Changing the OSDLanguage                                            |          |
| Enabling the Touch Screen                                           |          |
| Connecting the Touch Screen Controller Host Computer to the Display | 34       |
|                                                                     | J+       |

| 4. Operation                                 |            |
|----------------------------------------------|------------|
| Using the On-Screen Menus                    |            |
| Video Settings                               |            |
| Audio Settings                               |            |
| Basic Settings                               |            |
| Advanced Settings                            |            |
| System                                       |            |
| 5. Maintenance and Troubleshooting           | 53         |
| Maintenance                                  |            |
| Troubleshooting                              | 53         |
| (Enternal Constral                           | <b>F</b> / |
| 6. External Control                          |            |
| Serial Communications                        |            |
| RS-232 Connection and Port Conliguration     |            |
| Command and Response Examples                |            |
| Serial Command List                          |            |
| Ilsing Discrete IP Codes                     |            |
| IR Command Protocol                          |            |
| IR Control Code List                         | 65         |
|                                              |            |
| /. Specifications                            |            |
| Supported limings                            |            |
| Overall Dimensions                           |            |
| Appendix I: Moving and Carrying Notice       | 72         |
| Moving the Display:                          | 72         |
| Carrying the display:                        | 72         |
| Appendix II: Installing a Wall Mount         | 73         |
|                                              |            |
| Appendix III: Wall Mount Safety Notes        | 74         |
| Appendix IV: Power/PC Key Operations         |            |
| Annendiy V. Ethernet Demote Centrel Settings |            |
| Appendix V: Ethernet Remote Control Settings |            |
| Configurations                               | / /<br>רר  |
| TCD Modo                                     |            |
|                                              | ۵U<br>21   |
|                                              | 01<br>ຊາ   |
| SMTP                                         | ۵۲<br>۵2   |
| Reset Device                                 |            |
|                                              |            |

## List of Figures

| Figure 2-1. Display Rear/Side/Front View                                       |    |
|--------------------------------------------------------------------------------|----|
| Figure 2-2. Display Input Panel Side/Front View                                |    |
| Figure 2-3. Display Remote Control Unit                                        |    |
| Figure 3-1. Ventilation Requirements for Enclosure Mounting                    |    |
| Figure 3-2. RS-232 Control System Connection                                   |    |
| Figure 3-3. Ethernet Connection                                                | 30 |
| Figure 3-4. DisplayPort Source Connection                                      |    |
| Figure 3-5. HDMI Source Connections                                            |    |
| Figure 3-6. VGA Source Connections                                             |    |
| Figure 3-7. Touch Screen Controller (USB) Connection                           |    |
| Figure 4-1. OSD Menu Structure                                                 | 40 |
| Figure 4-2. Typical PLUGE Pattern for Adjusting Brightness                     | 41 |
| Figure 4-3. Typical Grey Bar Pattern for Adjusting Contrast                    | 42 |
| Figure 4-4. Typical Test Pattern for Adjusting Sharpness                       | 42 |
| Figure 4-5. Typical Colour Bar Pattern for Adjusting Colour Saturation and Hue | 43 |
| Figure 4-6. CIE 1931 Chromaticity Diagram                                      |    |
| Figure 7-1. AVF-6500 Display Dimensions                                        | 70 |

## Notes

## 1. Introduction

### **About This Manual**

This Owner's Manual describes how to install, set up and operate the AVOCOR Series LED Display.

Throughout this manual, the AVOCOR Series LED Display is referred to as the "display".

#### Target Audience

The manufacturer has prepared this manual to help installers and end users get the most out of the display.

The manufacturer has made every effort to ensure that this manual is accurate as of the date it was printed. However, because of ongoing product improvements and customer feedback, it may require updating from time to time.

#### **Textual and Graphic Conventions**

**Text Conventions:** The following conventions are used in this manual, in order to clarify the information and instructions provided:

- Remote and built-in keypad button identifiers are set in upper-case bold type; for example, "Press EXIT to return to the previous menu."
- Computer input (commands you type) and output (responses that appear on-screen) is shown in monospace (fixed-width) type; for example: "To change the aspect ratio to Letterbox, type 07 00 02 41 53 50 03 08 <Enter>."
- All keys with functional names are initial-capped, set in bold type and enclosed in angle brackets. These keys are the following: <Enter>, <Spacebar>, <Control>, <Esc> and <Tab>. <Enter> indicates that you may press either the RETURN or ENTER key on your keyboard if it has both keys.
- In addition to these conventions, underlining, boldface and / or italics are occasionally used to highlight important information, as in this example:

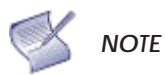

A carriage return must be used after each command or string.

Graphic Conventions: These symbols appear in numerous places throughout the manual, to emphasise points that you must keep in mind to avoid problems with your equipment or injury:

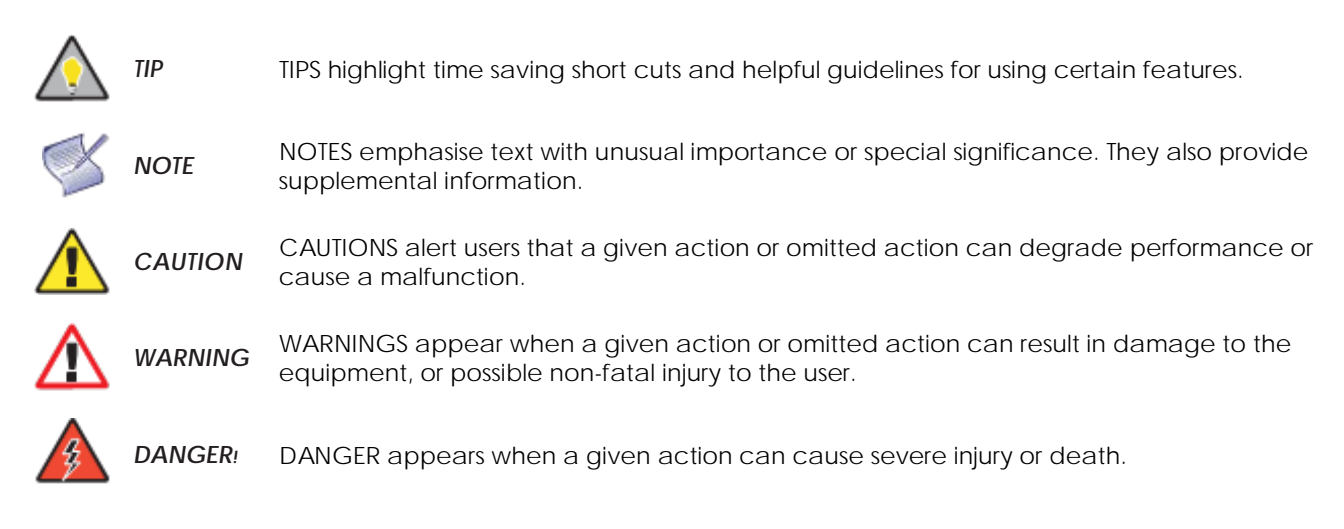

## **Using This Manual**

Use the following table to locate the specific information you need in this manual.

| If you need                                             | Turn to page: |
|---------------------------------------------------------|---------------|
| General information about the AVOCOR Series LED Display | <u>17</u>     |
| Installation instructions                               | <u>25</u>     |
| First-time configuration instructions                   | <u>34</u>     |
| Advanced configuration instructions                     | <u>49</u>     |
| Troubleshooting tips                                    | <u>53</u>     |
| Product specifications                                  | <u>67</u>     |

### **Description, Features and Benefits**

The AVOCOR Series LED Display represents the cutting edge of direct-view LCD technology.

They combine ultra-high resolution and unparalleled image quality with configurable I/O in a large-format display for a wide range of digital signage and control-room applications.

#### **Key Features and Benefits**

The display offers these key features and benefits:

- Full-HD Native Resolution: 1920 x 1080 (16:9 Native Aspect Ratio)
- High-resolution, high-speed InGlass<sup>™</sup> touch sensing for up to 10 simultaneous touches
- DisplayPort 1.2, HDMI with High-bandwidth Digital Content Protection (HDCP), VGA, RS232, Touch USB, and LAN connections
- Direct LED Backlight with active ambient light sensor to adjust backlight automatically
- Ultra-wide 178 degree Viewing Angle

#### Touch Capability:

- Precise, highly-responsive touch technology
- High touch sensitivity no pressure required
- Any touch: finger, gloved hand or pointer
- Calibrated easily by software tools as attached
- Windows 7/8/10 compliant
- One USB cable for easy Plug-and-Play operation

#### Parts List

Your display is shipped with the following items. If any items are missing or damaged, please contact your dealer or Customer Service.

- AVOCOR FHD LED Display
- Remote Control Unit and Batteries
- AC Power Cord
- Touch Stylus
- RF Antenna
- USB Key Multi-Touch Drivers & User Manual
- USB Cable 3 Metres
- HDMI Cable 3 Metres
- VGA Cable 3 Metres

## Notes

## 2. Controls and Functions

### **Display at a Glance**

Figure 2-1 shows the key display components, and the paragraphs that follow describe them.

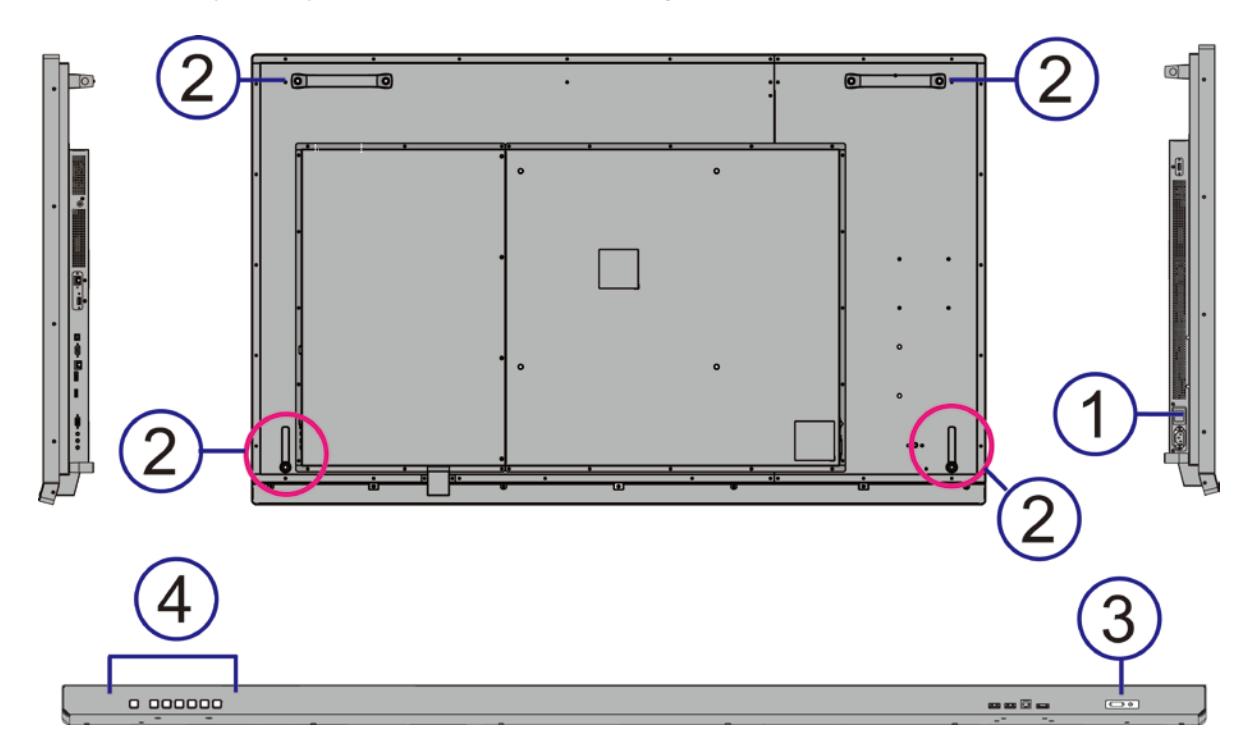

Figure 2-1. Display Rear/Side/Front View

#### 1. MAIN POWER SWITCH

Connects or disconnects the display panel from the AC power source.

#### 2. HANDLE

Always use the upper handles and lower handlebars when carrying the display.

DO NOT touch / hold the screen face or the lower front panel.

#### 3. STATUS LED

Solid orange: display in standby mode

Blinking orange: display on, no input detected

Off: main power switch off

Solid green: display on, input detected

#### **KEYPAD** 4.

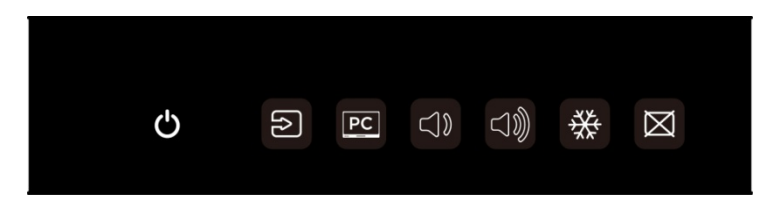

You can use the keypad instead of the remote control unit to operate the on-screen display (OSD) controls. The keypad operates as follows:

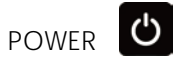

Press the button to turn on/off the display screen. (Refer to Appendix IV for detailed operations)

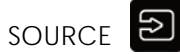

Press the button to select a media source. When using Win10 PC, pressing this button will return to the previous source selected.

PC Win10 PC

Press the button to turn on/off the Win10 PC that's built in the display. (Refer to Appendix IV for detailed operations)

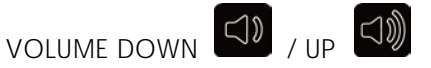

Press these two buttons to lower or increase the volume.

₩ FREEZE

Press the button to freeze the screen. Press again to release it.

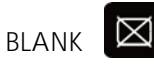

Press the button to blank the screen.

## **Input Panel**

Figure 2-2 shows the display input panel located at both sides and lower front of the display.

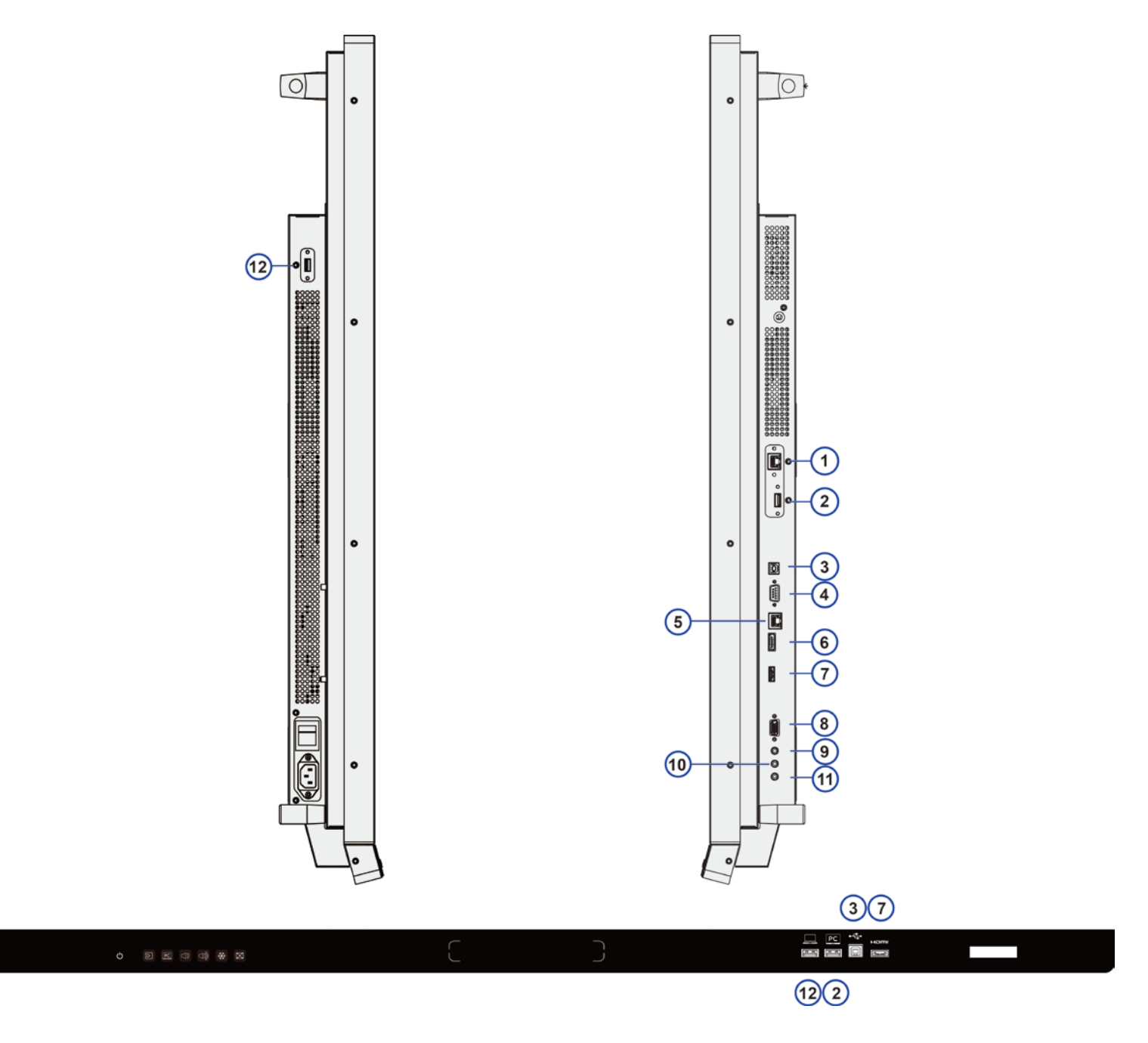

Figure 2-2. Display Input Panel Side/Front View

| No. | Connector                                                                                                    |  |
|-----|----------------------------------------------------------------------------------------------------|--|
| 1   | WIN PC Ethernet<br>An R L45 connector for interfacing with the built-in Windows PC via a Cat 5 cable                                                                                                 |  |
| 2   | WIN PC USB         Two standard USB connectors of the Windows mini PC for connecting external multimedia                                                                                             |  |
| 3   | player devices.                                                                                                    |  |
| 5   | Two standard, Type-B USB port for connecting media sources to the display.                                                                                                    |  |
|     | <b>Note</b> : The USB cable used for the front Hub In connector can be up to 3 metres in length, while the one used for the rear Hub In connector can be up to 5 metres in length.                   |  |
| 4   | RS232C In<br>A female, 9-pin D-sub connector for interfacing with a PC or home theatre<br>automation/control system.                                                                                 |  |
| 5   | LAN Port<br>An RJ-45 connector for interfacing with a PC or home theater automation/control system via<br>a Cat 5 cable.                                                                             |  |
| 6   | DisplayPort<br>DisplayPort 1.2 and DisplayPort-HDCP 1.1 compliant, SD/HD input for connecting SDTV, EDTV<br>or HDTV component video sources.                                                         |  |
| 7   | HDMI<br>HDCP-compliant digital video input for connecting HDMI sources.                                                                                                    |  |
| 8   | VGA In (15-pin D-Sub)<br>Connects components that have RGB or component output jacks, such as a personal<br>computer or external DTV decoder (a break-out c able is needed for BNC-type connection). |  |
| 9   | PC Audio In<br>Connects the audio output from a personal computer here.                                                                                                    |  |
| 10  | IR Extender<br>Connects an IR Extender cable from this input.                                                                                                    |  |
| 11  | Audio Out<br>Connects external, powered speakers or an external audio receiver/amplifier.                                                                                                    |  |
| 12  | HUB USB<br>Two standard USB connectors for connecting external media, keyboard, or mouse.                                                                                                    |  |

## **Remote Control Unit**

Figure 2-3 shows the display remote control, and Table 2-1 describes its functionality.

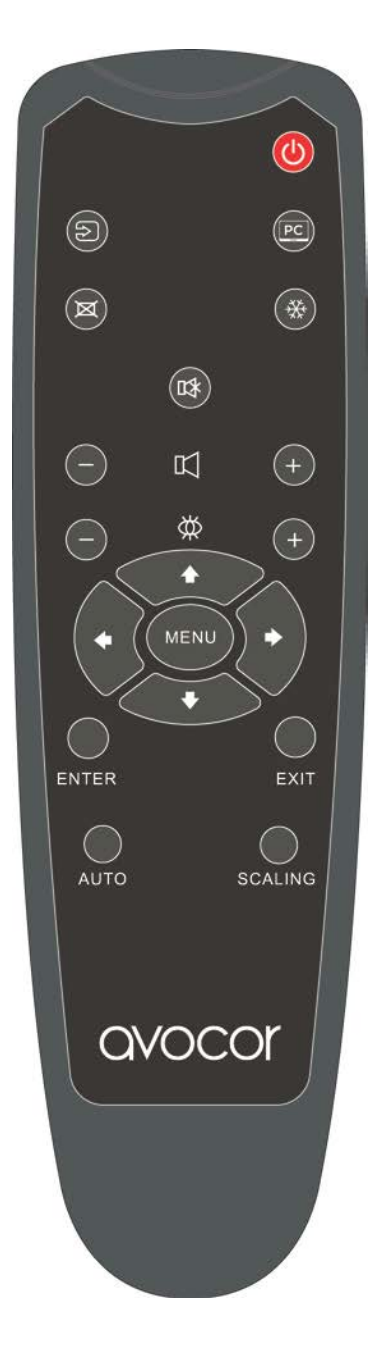

Figure 2-3. Display Remote Control Unit

| Label   | Description                                                                                          |  |
|---------|----------------------------------------------------------------------------------------------------|--|
| C       | Turns the display screen on and off.<br>(Refer to Appendix IV for detailed operations.)              |  |
| Ð       | Selects a media source.                                                                              |  |
| PC      | Turns on WIN PC, and selects WIN PC input source.<br>(Refer to Appendix IV for detailed operations.) |  |
| ×       | Blanks the screen. Press any key to restore.                                                         |  |
| *       | Freezes the screen. Press again to restore.                                                          |  |
|         | Turns off the sound.                                                                                 |  |
| 五       | Increases or decreases the volume by pressing the + and - keys.                                      |  |
| ₩       | Selects standard settings.                                                                           |  |
|         | Opens the monitor's on-screen menu system.                                                           |  |
|         | When the menu system is already open, pressing this butt on will select the previous submenu.        |  |
|         | Navigates through submenus and settings.                                                             |  |
| ENTER   | Selects highlighted menu choices                                                                     |  |
| EXIT    | Closes the menu system                                                                               |  |
| AUTO    | Auto adjustment of VGA source                                                                        |  |
| SCALING | Selects each aspect ratio, in sequence: Full Screen,<br>Native, Letter Box and Pillar Box            |  |

## 3. Installation

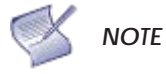

E Installation **must** be performed by a qualified custom video installation specialist.

### **Remote Control**

To install batteries in the remote control:

- 1. Press down the tab on the cover and pull the cover up.
- 2. Insert the included batteries. Ensure that the polarities correctly match the  $\bigoplus$  and  $\bigoplus$  markings inside the battery component.
- 3. Insert the lower tab of the cover into the opening, and press down the cover until it clicks in place.

#### **Notes on Batteries**

Make sure that the battery polarities are correct when installing the batteries.

- Do not mix an old battery with a new one or different types of batteries.
- If you will not use the remote control for a long time, remove the batteries to avoid damage from battery leakage.
- Do not expose batteries to excessive heat such as from sunshine, fire or the like.

#### Notes on Remote Control Operation

- Make sure that there is nothing obstructing the infrared beam between the remote control and the IR receiver on the display.
- If the effective range of the remote control decreases, or it stops working, replace the batteries with new ones.
- The remote control may fail to operate if the infrared remote sensor is exposed to bright sunlight or fluorescent lighting.
- Ambient conditions may possibly impede the operation of the remote control. If this happens, point the remote control at the display, and repeat the operation.

## **Quick Setup**

Table 3-1 gives a quick overview of the display installation process. The sections following this one provide detailed instructions.

#### Table 3-1. Installation Overview

| Step | Procedure                                                                                                    | For Details,<br>Refer to page |
|------|----------------------------------------------------------------------------------------------------|-------------------------------|
| 1    | Mount the display(s) on a wall (optional)                                                                                                    | <u>28</u>                     |
| 2    | Connect other external equipment to the display (optional):29Automation/control system (RS-232, Ethernet)29                                                                                                    |                               |
| 3    | Connect signal sources to the display                                                                                                    | <u>31</u>                     |
| 4    | Apply power to the display <u>33</u>                                                                                                    |                               |
| 5    | Change the OSD language (optional) <u>34</u>                                                                                                    |                               |
| 6    | Perform touch screen-specific installation and configuration tasks       34         (AVOCOR):       Connect touch screen controller host computer to the display                                                                                    |                               |
| 7    | <ul> <li>Display calibration: adjust the following for each input:</li> <li>Aspect ratio</li> <li>Colour level</li> <li>Brightness</li> <li>Contrast</li> <li>Tint</li> <li>Input position</li> <li>Colour temperature and white balance</li> </ul> | <u>41</u>                     |

### Installation Considerations

Proper installation of your display will ensure a satisfying viewing experience. Whether a display is installed temporarily or permanently, the following should be taken into account to ensure the best performance of the display.

#### **Ambient Light**

In general, minimise or eliminate light sources directed at the screen. Contrast ratio in your images will be noticeably reduced if light directly strikes the screen, such as when a shaft of light from a window or floodlight falls on the image. Images may then appear washed out and less vibrant. Direct sunlight may affect touch operation.

#### **Ambient Heat**

Keep the ambient temperature constant and below 35°C (95°F). Keep the display away from heating and / or air conditioning vents.

#### Ventilation

If you are mounting the display in an enclosure, leave sufficient space on all sides between it and surrounding objects, as shown in Figure 3-1. This allows heat to disperse, maintaining the proper operating temperature.

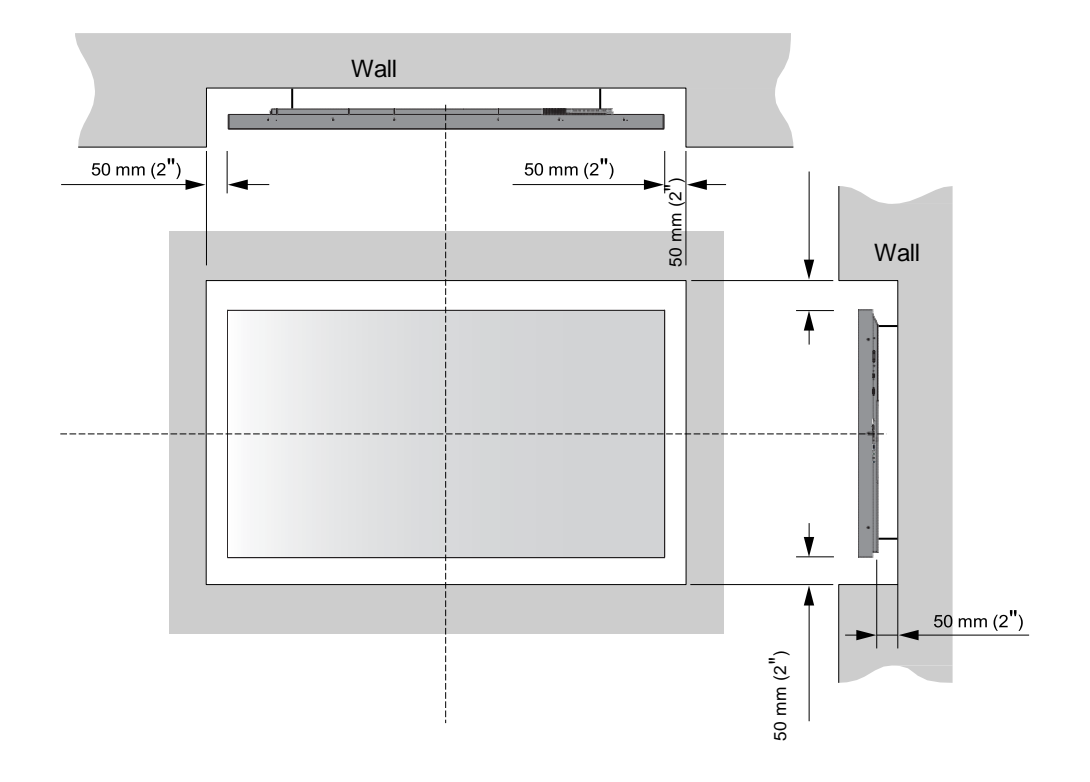

Figure 3-1. Ventilation Requirements for Enclosure Mounting

## Mounting the Display

You can mount the display on a wall.

If you do decide to wall-mount the display, ensure that the wall-mount bracket is installed according to the instructions included with it. The wall must be capable of supporting a redundant weight factor three (3) times the weight of the display, or be reinforced.

We recommend that this be done by a custom installation specialist.

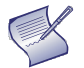

**NOTE** Use only the approved wall-mount kit designed for your display.

## **Connections to the Display**

Proceed as follows to connect the display to your video sources, external controller(s) – if present – and AC power.

When connecting your equipment:

- Turn off all equipment before making any connections.
- Use the correct signal cables for each source.
- For best performance and to minimise cable clutter, use high-quality cables that are only as long as necessary to connect two devices. (Don't use a 7m cable when a 1.8m cable will suffice.)
- Ensure that the cables are securely connected. Tighten the thumbscrews on connectors that have them.

#### Connecting a Control System or PC:

#### **RS232** Connection

Use a straight-through RS-232 cable with a 9-pin male connector to connect a PC or control/ automation system (if present) to the RS-232 port on the display; see **Figure 3-2**.

For more information about using this connection, refer to *External Control* on page 56.

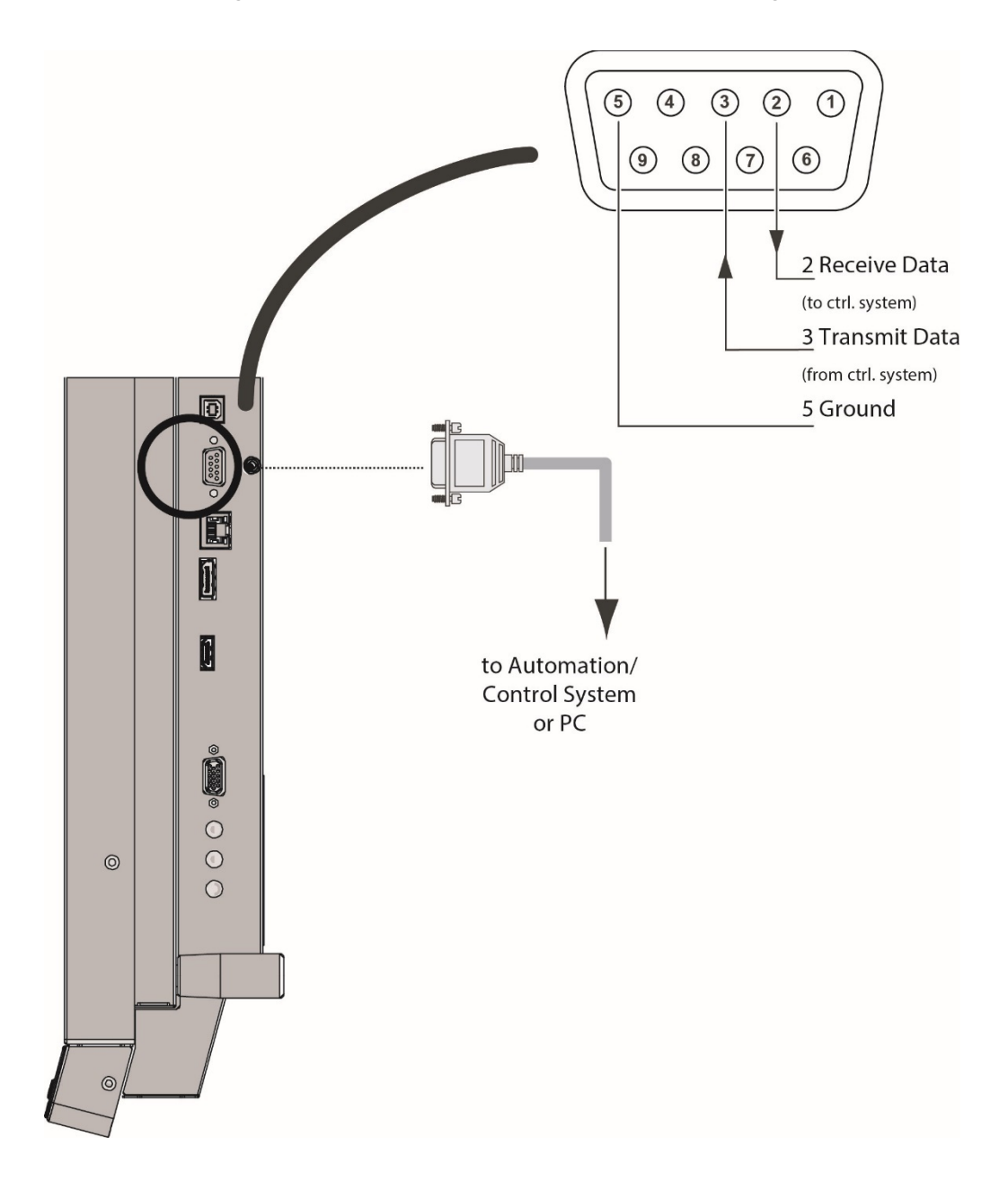

Figure 3-2. RS-232 Control System Connection

#### **Ethernet Connection**

Use a standard Ethernet cable with an RJ-45 male connector to connect a PC or control/automation system (if present) to the Ethernet port on the display.

For more information about using this connection, refer to **External Control** on page 56.

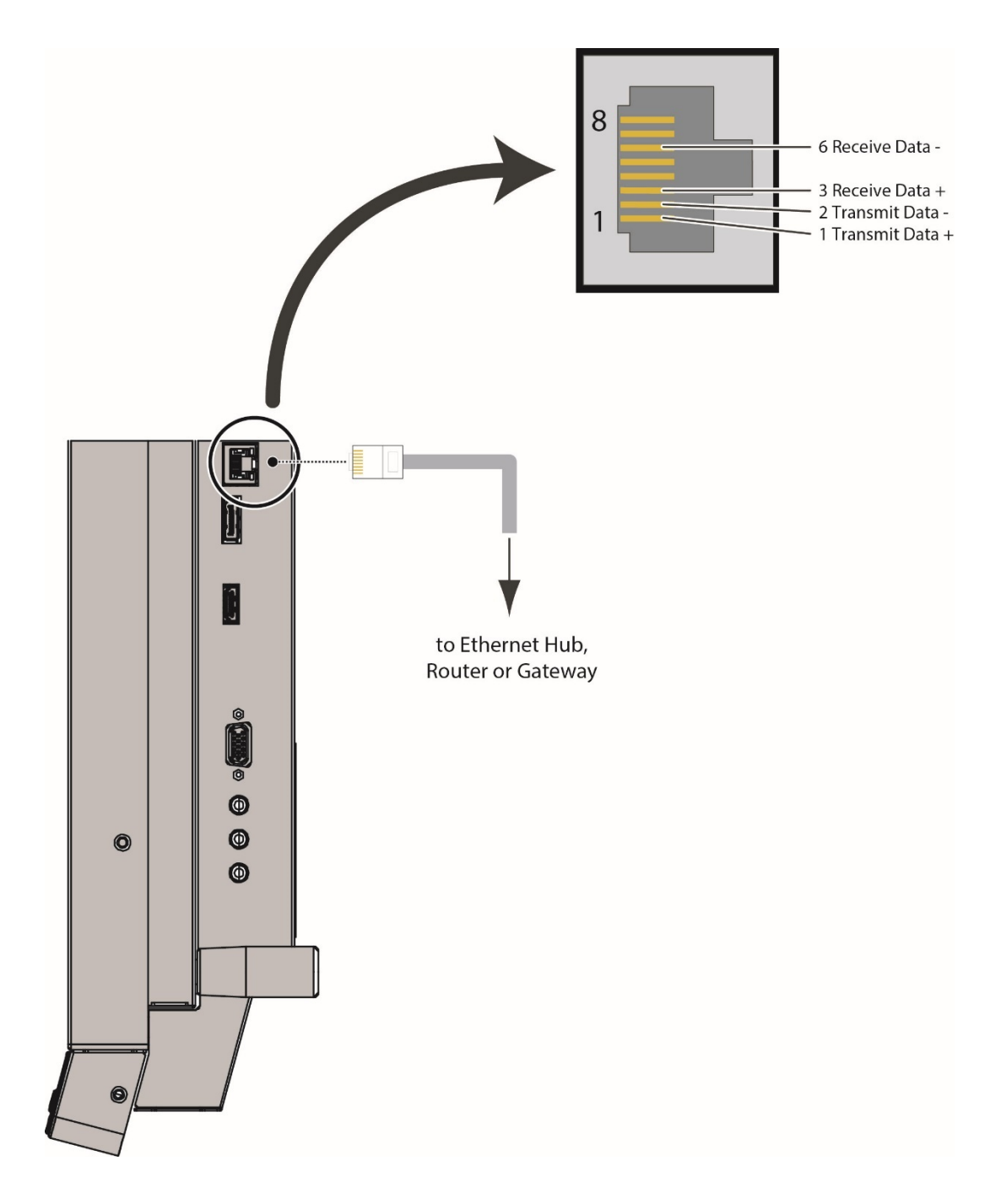

Figure 3-3. Ethernet Connection

#### Connecting Source Components to the Display

Connect your video sources to the display as shown and described in the sections that follow.

#### DisplayPort Source Connection: See Figure 3-4.

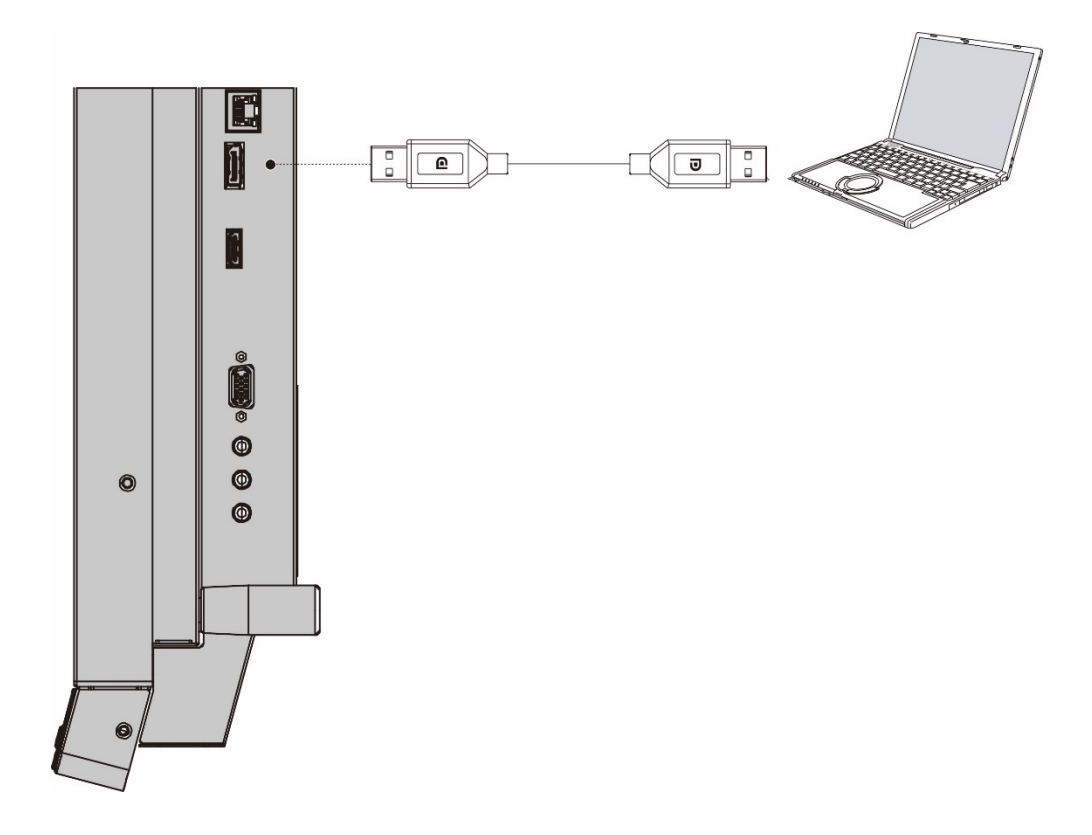

Figure 3-4. DisplayPort Source Connection

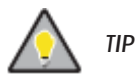

Use the HDMI inputs whenever possible. This ensures the highest video quality because the signal is carried in the digital domain throughout the entire signal path, from source component output into the display.

💕 ΝΟΤΕ

This display supports the VESA Display Data Channel (DDC) standard. This standard provides "Plug and Play" capability; the display and a VESA DDC-compatible computer communicate their setting requirements, allowing for quick and easy setup.

For Plug and Play to work correctly, you must turn on the display before you turn on the connected computer.

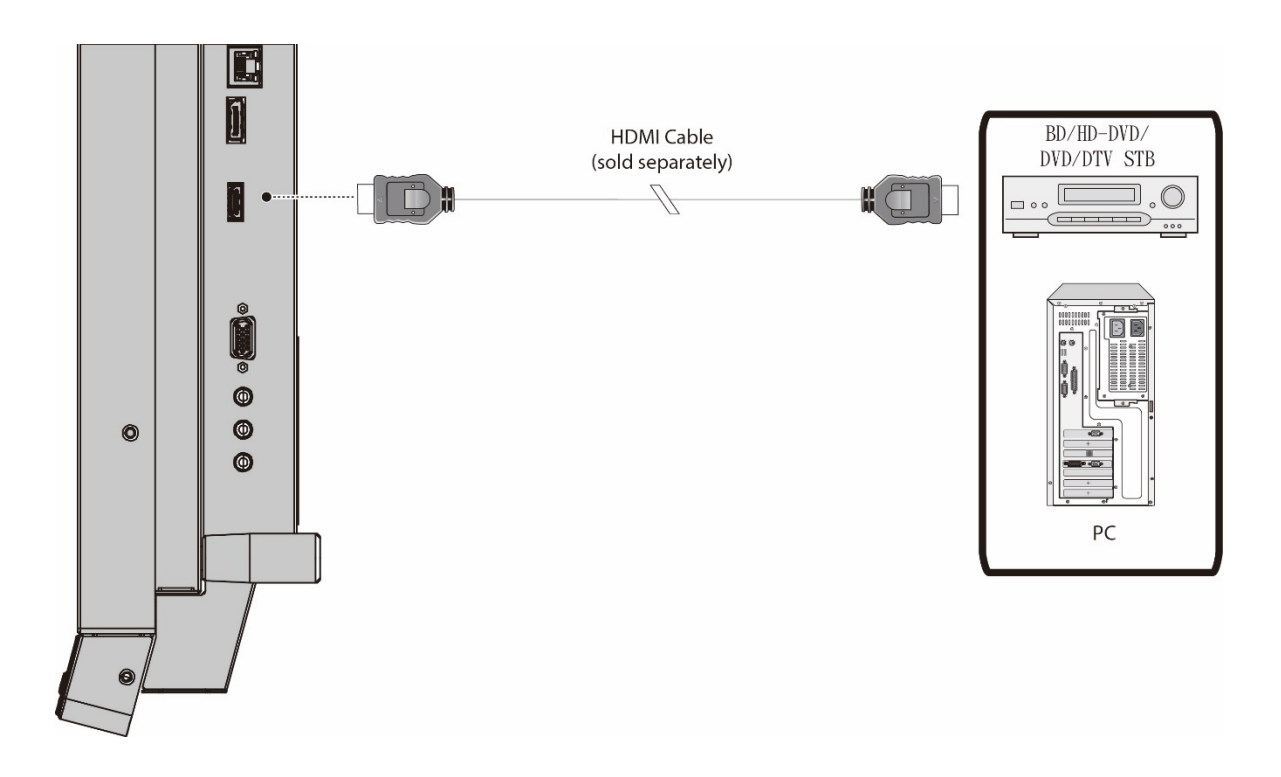

Figure 3-5. HDMI Source Connections

#### VGA Source Connection:

Connect a personal computer or other RGB source to the VGA input as shown in Figure 3-6.

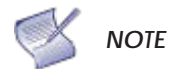

Referto Supported Timings on page 69 for a list of compatible input signals.

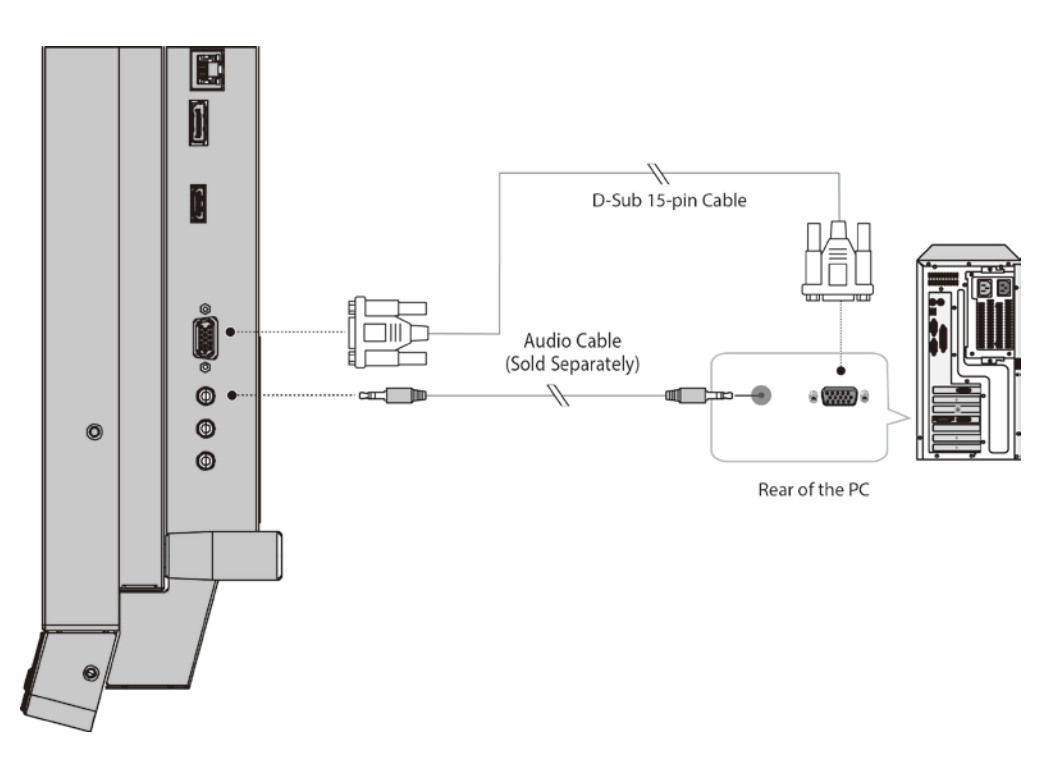

Figure 3-6. VGA Source Connections

### Turning on the Power

- 1. Turn on your source components.
- 2. Plug the female end of the supplied power cord into the AC receptacle on the side of the display (AC 100V ~ 240V). See Figure 2-2.
- 3. Connect the other end to your AC power source.
- 4. Turn on the main power switch at the side of the display (see Figure 2-1). The power indicator lights orange to indicate that the display is in "standby" mode.
- 5. Press the power button (0) on the remote control to turn on the display or press the power button

) on the keypad.

6. After a brief warm-up period, the display will display an image.

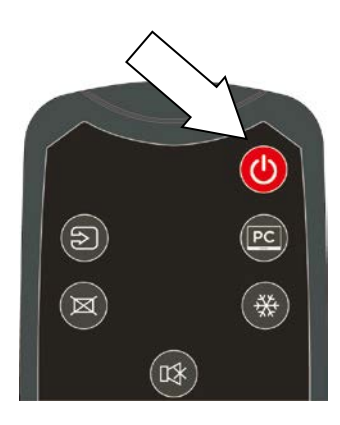

## Changing the OSD Language

The display OSD language is initially set to English, but can also display the menus in different languages.

To change the OSD language:

- 1. Press MENU.
- 2. Select Basic Settings from the Main Menu.
- 3. Select OSD Language from the Basic Settings Menu.
- 4. Press ◀ or ► to select the desired language and press ENTER. The change takes effect immediately.

## **Enabling the Touch Screen**

Before setting up your display to support touch screen capability, ensure that:

- The touch screen controller host computer is turned off.
- The display is turned on.
- The video output from the computer is connected to a video input on the display. See Figure 3-4, Figure 3-5 or Figure 3-6.

#### Connecting the Touch Screen Controller Host Computer to the Display

Use the provided USB cable to connect the touch screen controller host computer to the USB input as shown in Figure 3-7.

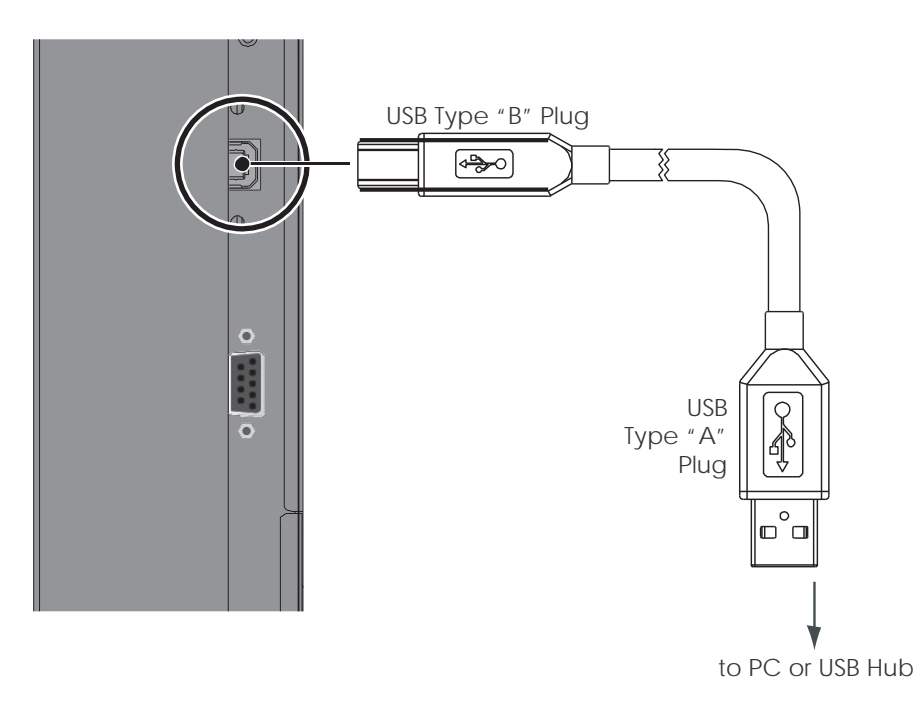

Figure 3-7. Touch Screen Controller (USB) Connection

After (and only after) making this connection, turn on your host computer.

#### Software Installation

This driver is not needed for any touch functionality, but is needed in order to perform firmware upgrade.

#### Automatic Driver Installation

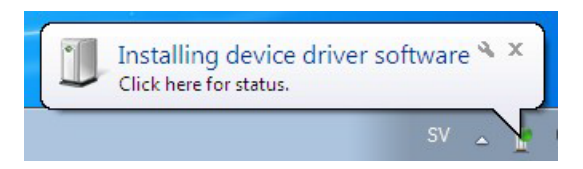

If the automatic driver installation starts, please allow it to run until completion in order to not disrupt the automatic process. Note that the icon may be hidden in the notification area, and that the procedure may take several minutes.

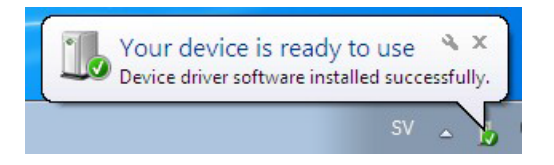

Clicking on the pop-up ballon at this point would show

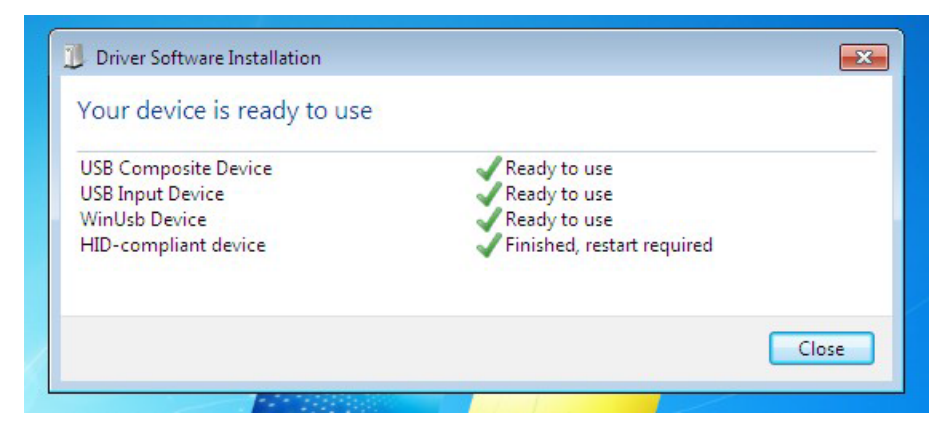

Fully expanded, the view in the Device Manager should look like this (View --> Devices by connection):

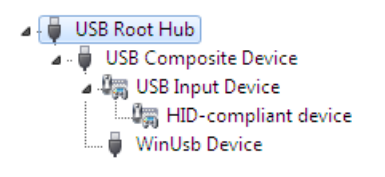

If the automatic installation fails to find the driver, or if automatic driver installation is disabled, or if there is no Internet connection, this is what you will typically see when connecting a FlagFrog touch device.

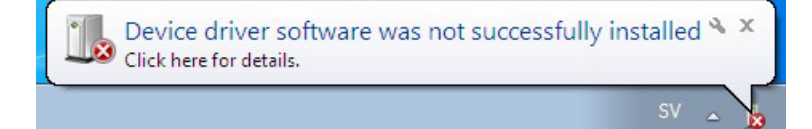

Clicking on the pop-up ballo would show

| Driver Software Installation                                                               | <b>—</b>                                                                      |
|--------------------------------------------------------------------------------------------|-------------------------------------------------------------------------------|
| Device driver software was n                                                               | ot successfully installed                                                     |
| USB Composite Device<br>USB Input Device<br>E10-TM42F-0011 HID/DFU<br>HID-compliant device | Ready to use<br>Ready to use<br>No driver found<br>Finished, restart required |
| What can I do if my device did not ins                                                     | tall properly?                                                                |
|                                                                                            | Close                                                                         |

In the Device Manager, the view would be (again, use View --> Devices by connection):

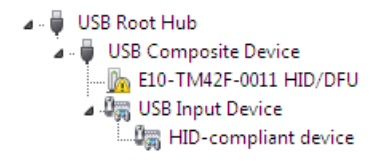

In this case, please proceed with Manual Driver Insatllation.

#### Manual Driver Installation

If the automatic driver installation failed for any of the reasons listed above, or if you would like to install the driver without having a FlatFrog touch device connected to the computer, the driver can be installed manually.

The driver provided with this upgrade package was downloaded from http://catalog.update.microsoft.com (requires Internet Explorer) and is called "Microsoft – Other hardware – WinUsb Device" (version 1.1.0.0 from 2012-08-30).

#### Manual Driver Installation - Device Connected

- 1. Extract the firmware upgrade .zip file (right-click --> Extract all...) to the Desktop.
- 2. Open the Device Manager and locate the "HID/DFU" device with the yellow exclamation mark.
- 3. Right-click and select "Update Driver Software..."

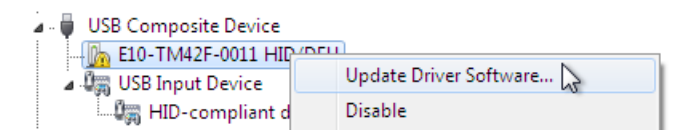
4. Select "Browse my computer for driver software" and select the extracted folder from step 1 and follow the instructions.

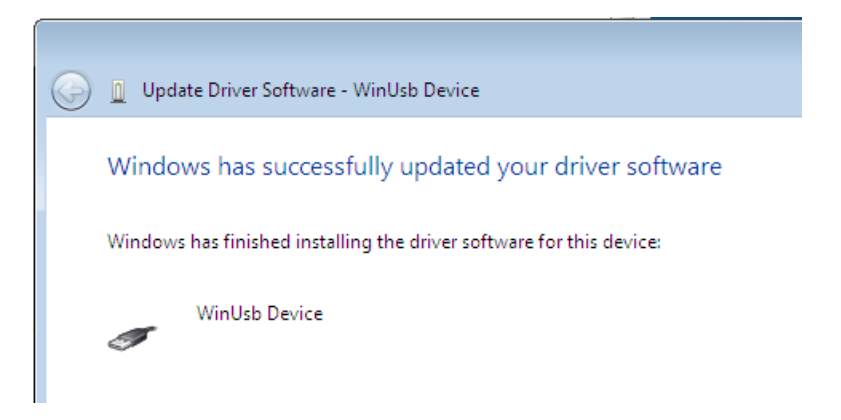

5. If step 4 was unsuccessful, then Windows failed to automatically associate the driver with the device.

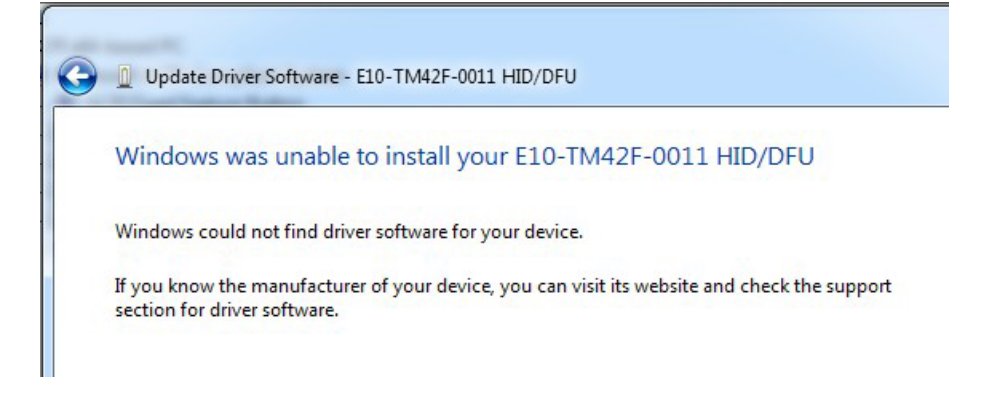

6. Choose "Let me pick from a list if device drivers on my computer" in step 4, scroll all the way down to "Universal Serial Bus devices" and click Next.

| Update Driver Software - E10-TM42F-0011 HID/DFU       |   |
|-------------------------------------------------------|---|
| Select your device's type from the list below.        |   |
| Common hardware types:                                |   |
| Smart card readers                                    | * |
| 🕮 Smart cards                                         |   |
| Sound, video and game controllers                     |   |
| Storage controllers                                   |   |
| Storage volume shadow copies                          |   |
| Storage Volumes                                       |   |
| 🖳 System devices                                      |   |
| 📇 Tape drives                                         |   |
| Transfer Cable Devices                                |   |
| Universal Serial Bus controllers                      |   |
| Universal Serial Bus devices                          | = |
| Windows SideShow                                      |   |
| <ol> <li>an example 1.4. Extension control</li> </ol> |   |
|                                                       |   |
|                                                       |   |

7. Select the WinUsb device driver, and click Next. (If the WinUsb device driver is not in the list, please follow the steps under "Manual Driver Installation - Device Not Connected" first).

| Update Driver Software - E1 Select the device driver | 0-TM42F-0011 HID/DFU<br>you want to install for this hardware.                                                              |
|------------------------------------------------------|----------------------------------------------------------------------------------------------------|
| Select the manufactu<br>disk that contains the       | urer and model of your hardware device and then click Next. If you have a<br>e driver you want to install, click Have Disk. |
| Manufacturer                                         | Model                                                                                                    |
| (Undefined Vendor)<br>WinUsb Device                  | winUsb Device                                                                                                    |
| This driver is digitally sign                        | ed. Have Disk                                                                                                    |
|                                                      | Next                                                                                                    |

#### Manual Driver Installation - Device Not Connected

- 1. Extract the firmware upgrade .zip file (right-click --> Extract all...) to the Desktop.
- 2. Navigate to the "support" folder.
- 3. Right-click on the install\_driver.bat file and select "Run as administrator" and follow the instructions.

| Device Driver Installation Wizard                         |                                                                                                    |                   |  |  |  |  |  |
|-----------------------------------------------------------|----------------------------------------------------------------------------------------------------|-------------------|--|--|--|--|--|
|                                                           | Completing the De<br>Installation Wizar                                                                          | evice Driver<br>d |  |  |  |  |  |
| The drivers were successfully installed on this computer. |                                                                                                    |                   |  |  |  |  |  |
|                                                           | You can now connect your device to this computer. If your device came with instructions, please read them first. |                   |  |  |  |  |  |
|                                                           |                                                                                                    |                   |  |  |  |  |  |
|                                                           | Driver Name                                                                                                    | Status            |  |  |  |  |  |
| ✓ Microsoft USBDevice (0 Ready to use                     |                                                                                                    |                   |  |  |  |  |  |
| < Back Finish Cancel                                      |                                                                                                    |                   |  |  |  |  |  |

# 4. Operation

# Using the On-Screen Menus

To display the on-screen menus, press MENU on the remote control (Figure 2-3) or built-in keypad (Figure 2-1).

To select a sub-menu, use the  $\blacktriangle$  and  $\triangledown$  buttons to highlight it. Then, press  $\triangleright$  to enter that sub-me nu.

To select a menu item, use the  $\blacktriangle$  and  $\blacktriangledown$  buttons to highlight it. Then, press  $\blacktriangleleft$  or  $\triangleright$  to adjust that setting and press ENTER.

The OSD menus are arranged hierarchically, as shown in Figure 4-1. Depending on the selected input source and signal characteristics, some menu options may not be available.

|                   | Scheme (Video Mode)     | <b>User</b> , Vivid, Cinema, Game or<br>Sport                                         |                                              |
|-------------------|-------------------------|---------------------------------------------------------------------------------------|----------------------------------------------|
|                   | Brightness              | a 4 a <b>Fa</b> aa 4aa                                                                |                                              |
|                   | Contrast                | 0, 1, 2 <b>50</b> 99, 100                                                             |                                              |
|                   | Sharpness (Video Mode)  | 0, 1, 2 <b>6</b> , 7, 8                                                               |                                              |
|                   | Saturation (Video Mode) | 0 1 0 <b>50</b> 00 100                                                                |                                              |
|                   | Hue                     | 0, 1, 2 <b>50</b> 99, 100                                                             |                                              |
|                   | Backlight               | 0, 1, 2 <b>80</b> 99, 100                                                             |                                              |
| Video<br>Settings |                         | Gamma                                                                                 | Off or <b>2.2</b>                            |
| Jettings          | Colour Temperature &    | Colour Temperature                                                                    | 5000K, 6500K, 7500K, <b>9300K</b> or<br>User |
|                   | Gamma                   | Red / Green / Blue Gain                                                               | 128, 129, 130 <b>256</b> 382, 383            |
|                   |                         | Red / Green / Blue Offset                                                             | -50, -49, -48 <b>0</b> 48, 49, 50            |
|                   | HDMI Color Range        | Auto, Full, Limited                                                                   |                                              |
|                   | Aspect Ratio            | Full Screen, Pillar Box or Auto                                                       |                                              |
|                   | Auto Scan               | <b>On</b> or Off                                                                      |                                              |
|                   | Select Source           | VGA, HDMI, or DisplayPort                                                             |                                              |
|                   | Volume                  | 0, 1, 2 <b>50</b> 99, 100                                                             |                                              |
|                   | Bass                    |                                                                                       |                                              |
|                   | Treble                  | -6, -5, -4 <b>0</b> 5, 6                                                              |                                              |
| Audio<br>Settinas | Balance                 |                                                                                       |                                              |
| oottiings         | HDMI Audio Input        | HDMI or PC Audio                                                                      |                                              |
|                   | DP Audio Input          | DisplayPort or PC Audio                                                               |                                              |
|                   | InternalSpeakers        | <b>Off</b> or On                                                                      |                                              |
|                   | OSD Transparent         | <b>0</b> , 1, 2 6 12                                                                  |                                              |
|                   | OSD Location            | Up, Down, Left, Right                                                                 |                                              |
|                   | OSD Rotation            | Portrait / Landscape                                                                  |                                              |
| Basic<br>Settings | OSD Language            | English, German, Dutch, French,<br>Croatian, Danish, Serbian,<br>Slovenian, Hungarian |                                              |
|                   | OSD Timeout             | 5, 10, 15 <b>30</b> 115, 120 seconds                                                  |                                              |
|                   | PowerLED                | On or Off                                                                             |                                              |

|          |                                 | Current Date and Time                           |                                                                          |  |  |  |
|----------|---------------------------------|-------------------------------------------------|--------------------------------------------------------------------------|--|--|--|
|          | Dool Timo Clock                 | Timer Mode                                      | User / Work Days / All Days                                              |  |  |  |
| Pasie    | Real lime Clock                 | Power-On                                        |                                                                          |  |  |  |
| Settings |                                 | Power-Off                                       | Disable or Enable                                                        |  |  |  |
| 5        | Start Up Logo                   | On or Off                                       |                                                                          |  |  |  |
|          | Rename Source                   | Rename input sources                            | Up to 8 characters: 0~9, A~Z,<br>a~z.                                    |  |  |  |
|          | Auto Adjustment (Video<br>Mode) | Off or On                                       |                                                                          |  |  |  |
|          | Image Position (Video<br>Mode)  | Up, Dow n, Left, Right<br>-50, 0,50             |                                                                          |  |  |  |
|          | Phase (Video Mode)              | 0, 1, 2 63                                      |                                                                          |  |  |  |
|          | Clock (Video Mode)              | 0, 1, 2 100                                     |                                                                          |  |  |  |
|          | USB Touch Mode                  | Auto, USB Touch 1,                              |                                                                          |  |  |  |
|          |                                 | USB Touch 2, PC                                 |                                                                          |  |  |  |
|          | IRFM                            | Off or On                                       |                                                                          |  |  |  |
| -        | Baud Rate                       | <b>115200</b> , 38400, 19200 or 9600            |                                                                          |  |  |  |
|          | Smart Light Control             | <b>Off</b> , DCR or Light Sensor                |                                                                          |  |  |  |
|          | Wake Up from Sleep              | VGA Only / VGA, Digital, RS232 /<br>Never Sleep |                                                                          |  |  |  |
|          |                                 | Enable network                                  | No or Yes                                                                |  |  |  |
| Advanced |                                 | Dynamic IP                                      | Disable or Enable                                                        |  |  |  |
| settings |                                 | Static IP                                       | 255.255.255.255 (0.0.0.0)                                                |  |  |  |
|          |                                 | Subnet Mask                                     | 255.255.255.255 (0.0.0.0)                                                |  |  |  |
|          |                                 | Gateway                                         | 255.255.255.255 (0.0.0.0)                                                |  |  |  |
|          |                                 | DNS Address                                     | 255.255.255.255 (0.0.0.0)                                                |  |  |  |
|          | Ethernet Setup                  | Save Network Settings                           | No or Yes                                                                |  |  |  |
|          |                                 | Refresh                                         | Refreshes dynamic IP information                                         |  |  |  |
|          |                                 | Power Status Alert                              | No or Yes                                                                |  |  |  |
|          |                                 | Source Status Alert                             | No or Yes                                                                |  |  |  |
|          |                                 | Signal Status Alert                             | No or Yes                                                                |  |  |  |
|          |                                 | Load Default                                    | Loads default network settings                                           |  |  |  |
|          |                                 | Device MAC                                      | Displays MAC information                                                 |  |  |  |
|          | Win10 PC Power Mode             | Win10 PC power model selection                  | Auto, Manual, Off                                                        |  |  |  |
|          | Factory Reset                   | Yes or <b>No</b>                                |                                                                          |  |  |  |
| System   | Channel Information             | Main                                            | Active Source / Signal<br>Resolution / Refresh Rate / PC<br>Power Status |  |  |  |
| 2        | Firmware Version                | Information of the firmware version             |                                                                          |  |  |  |
|          | SNI                             | Information of the serial number                |                                                                          |  |  |  |

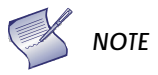

Default settings appear in bold type.

Figure 4-1. OSD Menu Structure

### Video Settings

|       | Video                    |             |     |
|-------|--------------------------|-------------|-----|
| Si Si | cheme                    |             | •   |
| B     | rightness                |             | 000 |
| C C   | ontrast                  |             | 000 |
| 🧊 si  | harpness                 |             | 000 |
| Sa    | aturation                |             | 000 |
| н     | ue                       |             | 000 |
| в     | acklight                 |             | 000 |
| c     | olor Temperature & Gamma |             | ►   |
| н     | DMI RGB Range            |             | ►   |
| A     | spect Ratio              | Full Screen | •   |
|       | uto Scan                 | Off         | •   |
| U se  | elect Source             |             | •   |

Use the controls in the Video Settings Menu to calibrate each display input to achieve optimum picture quality. Connect your test pattern source to the input that you are calibrating and proceed as follows.

#### Perform the adjustments in the order listed here.

#### Scheme:

Select Scheme from the Video Settings menu, then press  $\blacktriangleleft$  or  $\triangleright$  to select one of four image quality presets (Vivid, Cinema, Game or Sport) depending on the type of program material you are viewing. These presets automatically adjust the other image settings for optimal image quality. Or, select User to adjust Brightness, Contrast and other settings manually.

4

#### Brightness:

On your external test pattern source, select a PLUGE pattern. (PLUGE is an acronym for "Picture Line-Up Generation Equipment.") Figure 4-2 shows a typical PLUGE pattern.

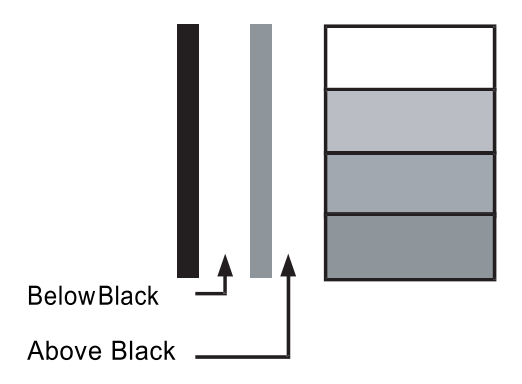

#### Figure 4-2. Typical PLUGE Pattern for Adjusting Brightness

PLUGE patterns vary but generally consist of some combination of black, white and grey areas against a black background. The example above includes two vertical bars and four shaded boxes.

Select Brightness from the Video Settings menu and press ◀ or ► to adjust the brightness so that:

- The darkest black bars disappear into the background.
- The dark grey areas are barely visible.
- The lighter grey areas are clearly visible.
- The white areas are a comfortable level of true white.
- The image contains only black, grey and white (no colour).

#### Contrast:

On your external test pattern source, select a stepped, grey-bar pattern like the one shown in Figure 4-3.

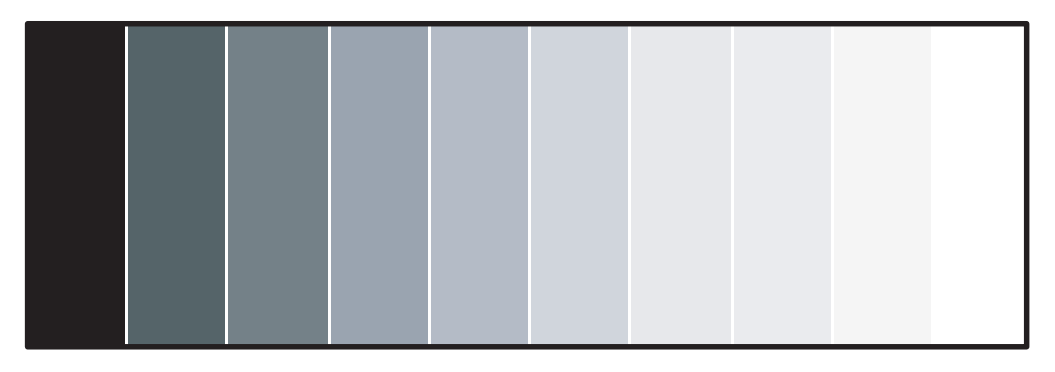

Figure 4-3. Typical Grey Bar Pattern for Adjusting Contrast

Select Contrast and press  $\blacktriangleleft$  or  $\triangleright$  to adjust the contrast to a point just below which the white rectangle starts to increase in size.

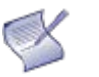

**NOTE** Brightness and contrast controls are interactive. A change to one may require a subtle change to the other to achieve the optimum setting.

#### Sharpness:

"Sharpness" is the amount of high-frequency detail in the image. To adjust sharpness, select Sharpness from the Video Settings menu. On your external test pattern source, select a pattern like the one shown in Figure 4-4. Adjust as needed, looking for white edges around the transitions from black to grey and differently-sized lines in the "sweep" patterns at the top and bottom. Lower the sharpness setting to eliminate them.

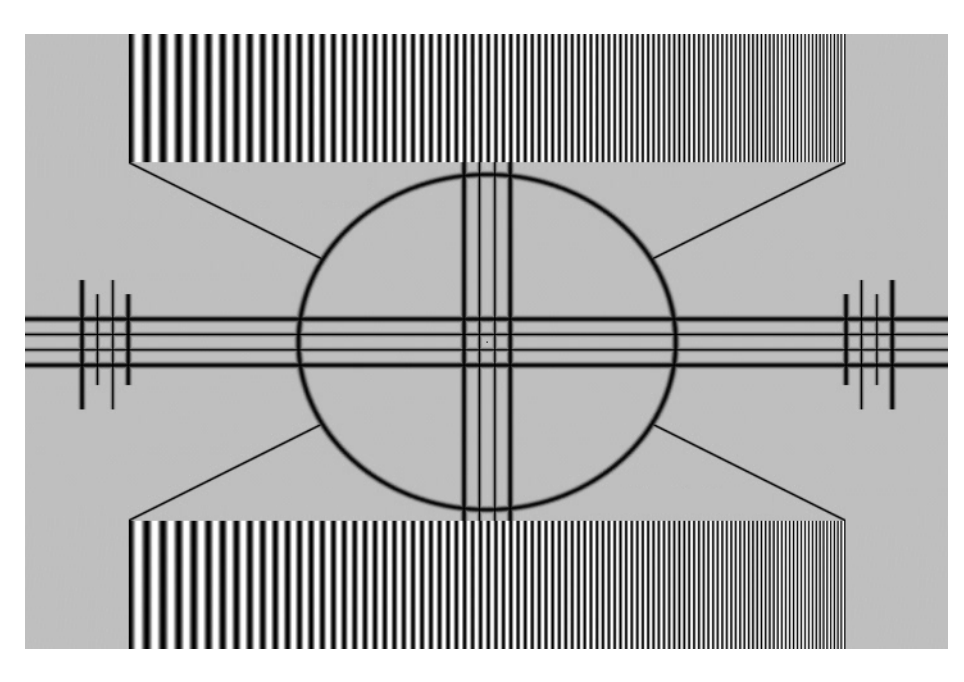

Figure 4-4. Typical Test Pattern for Adjusting Sharpness

On your external test pattern source, select a colour bar pattern like the one shown in Figure 4-5.

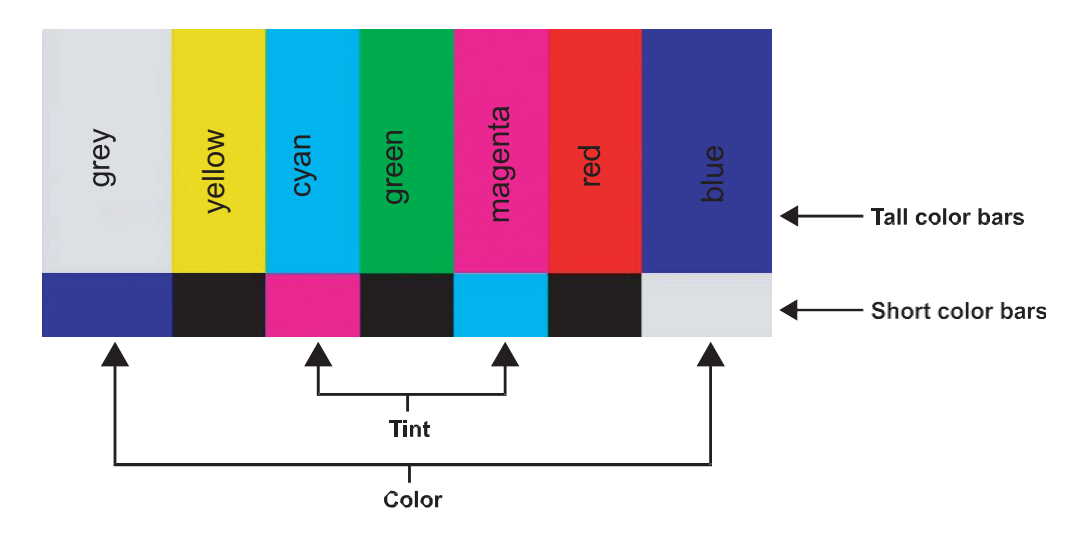

Figure 4-5. Typical Colour Bar Pattern for Adjusting Colour Saturation and Hue

Press MENU on the remote control or keypad. Select Saturation from the Video Settings menu. While looking at the colour bar pattern through a blue filter, adjust the colour saturation level until the outermost (grey and blue) colour bars appear to be a single shade of blue:

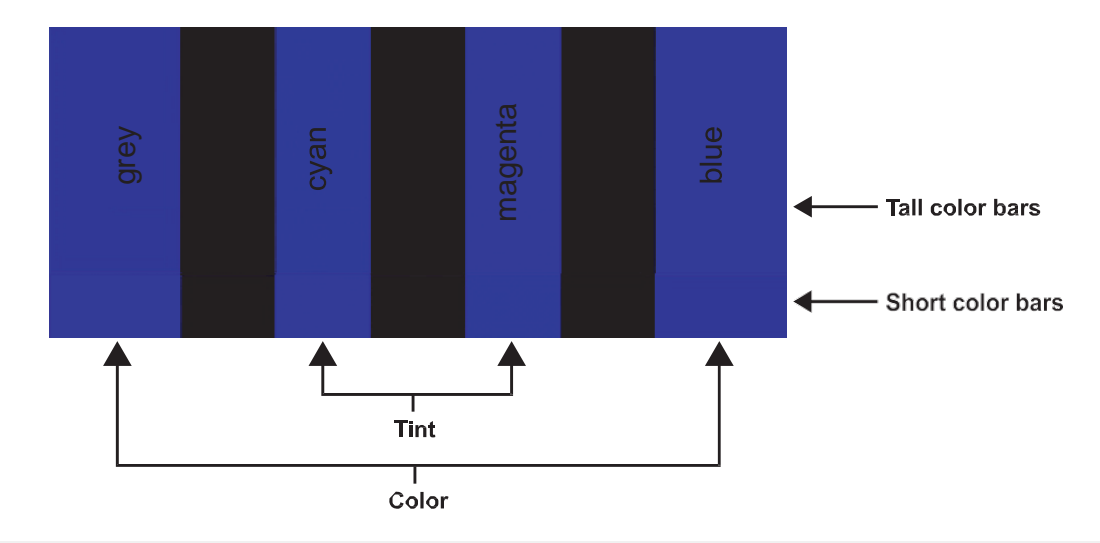

#### Hue:

"Hue" (or "tint") is essentially the ratio of red to green in the colour portion of the image. When hue is decreased, the image appears redder; when it is increased the image appears greener.

To adjust the hue, use a blue filter when viewing the colour bar pattern, as you would for adjusting colour saturation (refer to the previous section, Saturation).

Select Hue from the Video Settings menu and press ◀ or ► to adjust it until the cyan and magenta colour bars (on either side of the green bar) appear to be a single shade of blue.

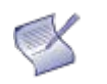

NOTE

Like the brightness and contrast controls, the colour and tint controls are interactive. A change to one may require a subtle change to the other to achieve the optimum setting.

#### Backlight:

The Backlight control changes the apparent brightness of the displayed image. Its effect is similar to that of a lamp intensity control on a projector.

#### Gamma:

Select Gamma from the Video Settings menu and choose either 2.2 (default) or Off.

#### Colour Temperature:

Select Colour Temperature from the Video Settings menu to adjust the colour temperature. Colour temperature establishes the "colour of grey" by adjusting the 75% white point to various colour points.

#### • What are "colour points?"

A "colour point" is an x/ y coordinate pair that defines a colour's location on the standard CIE chromaticity graph, shown in Figure 4-6. (CIE stands for "Commission Internationale de l'Éclairage" (International Commission on Illumination), the organisation responsible for colour measurement and management standards.)

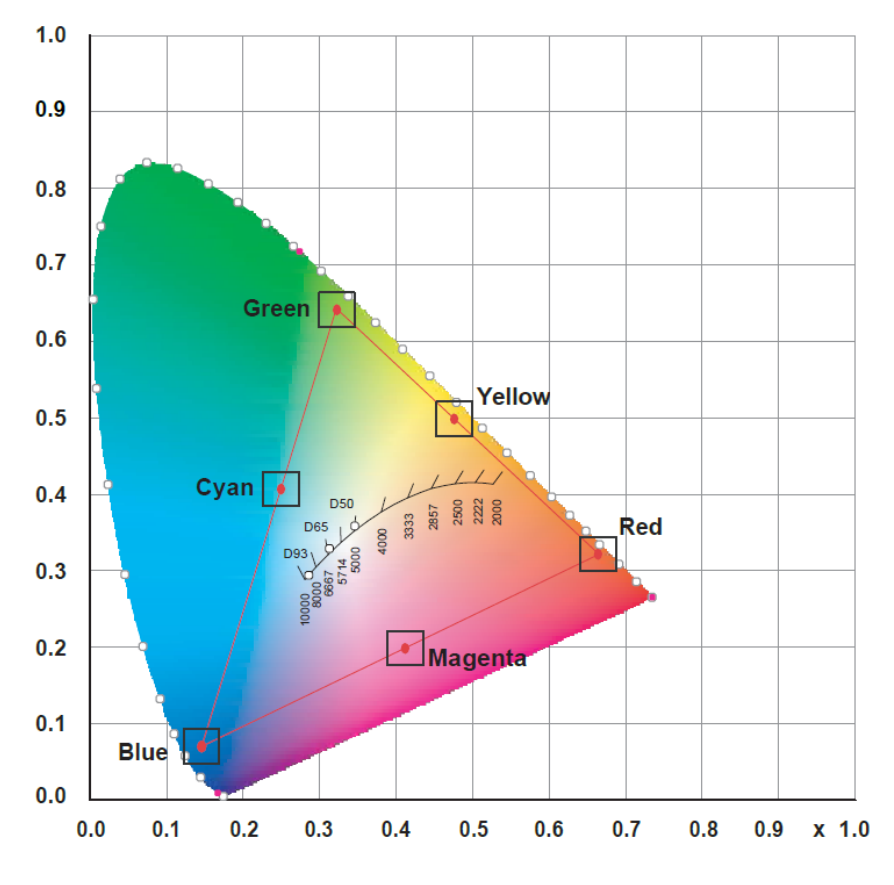

Figure 4-6. CIE 1931 Chromaticity Diagram

Select a value of from 3200K to 9600K. Higher settings produce a "bluer" picture; lower ones impart a reddish hue to the image. To select a custom colour temperature, select User and set the Gain and Offset as described below.

• Gain: Use the Gain controls to correct colour imbalances in the bright areas of the image. A good way to do this is to use a test pattern consisting mostly of solid white areas, such as an 80 IRE " window " pattern. If the white areas contain traces of red, green or blue, decrease the Gain for that colour.

• Offset: Use the Offset controls to correct colour imbalances in the dark areas of the image. A good way to do this is to use a test pattern consisting mostly of dark grey areas, such as a 30 IRE " window " pattern. If the grey areas contain traces of red, green or blue, decrease the Offset for that colour.

### HDMI RGB Colour Range:

Select an RGB range for the HDMI input, from one of the options: Auto, Full or Limited.

| Aspect Ratio:  |                                                                                                    |
|----------------|----------------------------------------------------------------------------------------------------|
|                | To change the aspect ratio (size and shape) of the displayed image, select Aspect Ratio from the Video Settings menu and press ENTER. Select the appropriate aspect ratio for the type of program material being viewed.                                                                                  |
|                | Note that some aspect ratios are unavailable and/or not useful with certain types of source material. The optimal setting depends on a number of factors, such as:                                                                                                    |
|                | <ul> <li>The aspect ratio of the source material, as broadcast or encoded on the playback<br/>medium.</li> </ul>                                                                                                    |
|                | • The "display type" (16:9 or 4:3) and output resolution settings at the source component.<br>Most modern DVD/BD players and set-top boxes have such controls.                                                                                                    |
|                | <ul> <li>Viewer preference (original aspect ratio with "black bars," or a full-screen presentation<br/>with some distortion or cropping).</li> </ul>                                                                                                    |
| Auto Scan:     |                                                                                                    |
|                | Select Auto Scan from the Video Settings menu and press $\blacktriangleleft$ or $\triangleright$ to turn this feature on or off.<br>When set to On, Auto Scan causes the input select function (using the SOURCE button on the<br>remote control unit or keypad) to skip over unused inputs, saving time. |
| Select Source: |                                                                                                    |
|                | Choose Select Source from the Video Settings menu and press $\blacktriangleleft$ or $\blacktriangleright$ to select the video source.                                                                                                    |

# Audio Settings

|           |                                                         | Audio                                                                                                    |
|-----------|---------------------------------------------------------|----------------------------------------------------------------------------------------------------|
| .//<br>() | Volume<br>Bass<br>Treble<br>Balance                     |                                                                                                    |
| ġ.        | HDMI Audio Input<br>DP Audio Input<br>Internal Speakers | HDMI 🔶<br>DisplayPort 🔶<br>Off 🔶                                                                            |
|           |                                                         |                                                                                                    |
|           |                                                         |                                                                                                    |
| Volu      | me:                                                     |                                                                                                    |
|           |                                                         | Select Volume from the A                                                                                    |
| Bass:     |                                                         |                                                                                                    |
|           |                                                         | Select Bass from the Aud frequencies.                                                                       |
| Trebl     | e:                                                      |                                                                                                    |
|           |                                                         | Select Treble from the Au<br>frequencies.                                                                   |
| Balaı     | nce:                                                    |                                                                                                    |
|           |                                                         | To adjust the left/right sp<br>◀ or ► to make one cha                                                       |
| HDM       | I Audio Input                                           | t:                                                                                                    |
|           |                                                         | If you are using one of th<br>output via HDMI, set HDN<br>your source as shown in I<br>input.               |
| DP A      | udio Input:                                             |                                                                                                    |
|           |                                                         | If you are using the Displa<br>output via DisplayPort, se<br>from your source as show<br>DisplayPort input. |
| Inter     | nal Speakers                                            | S:                                                                                                    |
|           |                                                         | Set Internal Speakers to C<br>them.                                                                         |

## **Basic Settings**

|      | В               | asic      |     |
|------|-----------------|-----------|-----|
| 14   | OSD Transparent |           | 000 |
| 2.19 | OSD Location    | <b>\$</b> |     |
|      |                 |           |     |
| ()   | OSD Language    |           | ►   |
|      | OSD Timeout     | 000 Sec.  | •   |
| 1    | Power LED       | Off       | •   |
| 100  | Real Time Clock |           | ►   |
|      | Start Up Logo   | Off       | •   |
| 1377 | Rename Source   |           | •   |
|      |                 |           |     |
| (    |                 |           |     |

#### **OSD** Transparent:

Select OSD Transparent from the Basic Settings menu and press ◀ or ► to adjust the degree of translucence (show-through) in the menus and message boxes. Zero (0) means that the menus are opaque.

#### **OSD** Location:

Select OSD Location from the Basic Settings menu and press  $\blacktriangleleft$  or  $\blacktriangleright$  to move the OSD menu to the desired location.

#### **OSD** Rotation:

Select OSD Rotation from the Basic Settings menu and press  $\blacktriangleleft$  or  $\blacktriangleright$  to change the orientation of the OSD menu to match that of the display.

#### OSD Language:

Select OSD Language from the Basic Settings menu and press ◀ or ► to select the OSD Language.

#### **OSD** Timeout:

Select OSD Timeout from the Basic Settings menu to specify how long the menus remain onscreen after selecting them. Select from 5 to 120 seconds, in five-second increments.

#### Power LED:

Select Power LED from the Basic Settings menu to change the behaviour of the status indicator LED (see Figure 2-1) during standby mode. When set to On, the LED lights orange to indicate that the display is in standby mode. When set to Off, the LED is always off, regardless of the operational state of the display.

#### Real Time Clock:

Select Real Time Clock from the Basic Settings menu to set the display's internal real-time clock.

|            |              | RT     | c                   |           |          |            | RTC    | ;        |           |
|------------|--------------|--------|---------------------|-----------|----------|------------|--------|----------|-----------|
| 11         | Current Time | 00     | 0 / 00 / 00 00 : 00 | SUN       | 11       | Timer Mode |        | Use      | er 🔶      |
|            | Timor Modo   |        |                     |           |          | Week       | Enable | Power On | Power Off |
| 61         | Timer mode   |        |                     |           | 61       | MON        |        | 00 : 00  | 00 : 00   |
| 0          |              |        |                     |           |          | TUE        |        | 00 : 00  | 00 : 00   |
| 50-0       |              |        |                     |           | 500      | WED        |        | 00 : 00  | 00 : 00   |
| 1          |              |        |                     |           | 1        | тни        |        | 00 : 00  | 00 : 00   |
|            |              |        |                     |           |          | FRI        |        | 00 : 00  | 00 : 00   |
| 100        |              |        |                     |           |          | SAT        |        | 00 : 00  | 00 : 00   |
| antifics   |              |        |                     |           |          | SUN        |        | 00 : 00  | 00 : 00   |
| (          |              |        |                     |           | (        |            |        |          |           |
|            |              | RTC    | ;                   |           |          |            | RTC    | ;        |           |
| 11         | Timer Mode   |        | Work Da             | ys 🔶      | 111      | Timer Mode |        | All D    | ays 🔶     |
|            | Week         | Enable | Power On            | Power Off |          | Week       | Enable | Power On | Power Off |
| 61         | MON~FRI      |        | 00 : 00             | 00 : 00   | 6        | MON~SUN    |        | 00 : 00  | 00 : 00   |
|            | SAT          |        | 00 : 00             | 00 : 00   |          |            |        |          |           |
| <b>6</b>   | SUN          |        | 00 : 00             | 00 : 00   | -        |            |        |          |           |
| Ø          |              |        |                     |           | <i>~</i> |            |        |          |           |
| <b>(</b> ) |              |        |                     |           |          |            |        |          |           |

From this menu, you can also program the display to turn on and off at specified times of day and days of the week:

- To set power-on and power-off times for each day of the week independently, set the Timer Mode to User.
- To set the same power-on and power-off times for every day of the week, set the Timer Mode to All Days.
- To set the same power-on and power-off times for Monday through Friday, set the Timer Mode to Work Days.

#### Rename Source:

Rename the input source. Press ENTER to select the input source you want to rename. Using  $\blacktriangle$  or  $\blacktriangledown$  to change the character and  $\blacktriangleleft$  or  $\blacktriangleright$  to move forward/back a position. Then press MENU and ENTER to save the name. The name can be up to eight characters (0~9, A~Z, a~z).

| Rename Source |             |  |  |  |  |     |      |  |  |   |
|---------------|-------------|--|--|--|--|-----|------|--|--|---|
| 11            | VGA         |  |  |  |  |     |      |  |  | ¢ |
| 17.3 4        | DisplayPort |  |  |  |  |     |      |  |  | ¢ |
| -             | HDMI1       |  |  |  |  |     |      |  |  | ¢ |
| 07            | HDMI2       |  |  |  |  |     |      |  |  | ¢ |
|               | Win10 PC    |  |  |  |  |     |      |  |  | ¢ |
| <b>6</b>      | -           |  |  |  |  |     |      |  |  |   |
| <b>1</b>      | Save        |  |  |  |  | Car | ncel |  |  |   |
| (             |             |  |  |  |  |     |      |  |  |   |

## **Advanced Settings**

| Advanced |                     |          |   |  |  |  |  |  |
|----------|---------------------|----------|---|--|--|--|--|--|
| 11       | VGA Setup           |          | ► |  |  |  |  |  |
| 1.1.1    | USB Touch Mode      |          | • |  |  |  |  |  |
|          | IRFM                | Off      | • |  |  |  |  |  |
| <b>D</b> | Baud Rate           |          | • |  |  |  |  |  |
| -        | Smart Light Control |          | ► |  |  |  |  |  |
| 12       | Wake Up from Sleep  | VGA Only | • |  |  |  |  |  |
| 125      | Ethernet Setup      |          | ► |  |  |  |  |  |
| œ        | Win10 PC Power Mode | Auto     | • |  |  |  |  |  |
| (        | Factory Reset       |          | • |  |  |  |  |  |

#### VGA Setup:

This option is only availabe when connected to a VGA input; while connected, you can access the following settings.

- Auto Adjustment: Select Auto Adjustment from the Advanced Settings menu to force the display to reacquire and lock to the input signal. This is useful when the signal quality is marginal.
- Image Position (VGA sources): Use the controls in the Image Position (VGA sources) Menu to fine-tune the image position.
  - Left/Right: Select Left/Right from the Input Position menu to shift the projected image horizontally. Press ► to shift the image to the right; press ◄ to shift it to the left.
  - Up/Down: Select Up/Down from the Input Position menu to shift the projected image vertically.
- Phase (VGA sources): This control adjusts the phase of the pixel sampling clock relative to the incoming signal. Adjust the phase when an image still shows shimmer or "noise" after the Clock setting has been optimised.

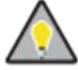

•

TIP Adjust the Phase after adjusting Clock (see below).

For best results, use a good test pattern such as a smooth grey consisting of a clear pattern of black and white pixels, or a similar "half on, half off" graphic image. Adjust the slidebar until the image stabilises and each pixel is clearly defined. You may notice that you can stabilise the image at more than one point. Use either setting in such cases.

#### Clock (VGA sources):

This control sets the frequency of the pixel sampling clock, indicated by the number of incoming pixels per line, so that all pixels generated by a particular source are sampled.

Steady flickering or several soft vertical stripes or bands across the entire image indicates poor pixel tracking. Proper pixel tracking helps ensure that the image quality is consistent across the screen, that aspect ratio is maintained and that pixel phase (see above) can be optimised.

#### USB Touch Mode:

Select the USB touch connector to connect a touch screen controller from one of the options: Auto, USB Touch 1 (located at front panel), USB Touch 2 (located on I/O panel), PC. **IRFM**:

Select IRFM from the Advanced Settings menu and press  $\blacktriangleleft$  or  $\blacktriangleright$  to enable or disable this feature, which creates slight frame motion to help avoid image retention.

#### **Baud Rate:**

Select Baud Rate from the Advanced Settings menu and press ◀ or ► to set the data rate of the RS-232 communication link.

#### Smart Light Control:

Select Smart Light Control from the Advanced Settings menu and press or to configure the automatic backlight control feature of the display. Select one of the following, or select Off to control the backlight level manually with the Backlight control in the Video Settings menu.

- Light Sensor: With this setting, the backlight level is controlled by the display's internal ambient light sensor.
- **DCR:** With this setting, the display automatically adjusts the backlight level according to the amount of contrast and brightness in the source material.

#### Wake Up From Sleep:

Select Wake Up From Sleep from the Advanced Settings menu and press ◀ or ► to control this feature, which operates as follows:

- VGA Only: The display normally wakes up from power-saving mode when it receives an active video signal on its VGA (analog) input.
- VGA, Digital, RS232: The display wakes up when it receives an active signal from its VGA, HDMI or DisplayPort inputs, or receives a valid RS-232 command.
- Never Sleep: The display never enters power-saving mode.

#### **Ethernet Setup:**

Select Ethernet Setup from the Advanced Settings menu and press ► to configure the display's network settings.

|         | Advan                                                                              | ced            | Advanced                                    |        |                                                           |                            |                                |                      |               |
|---------|------------------------------------------------------------------------------------|----------------|---------------------------------------------|--------|-----------------------------------------------------------|----------------------------|--------------------------------|----------------------|---------------|
| 11<br>D | Enable Network<br>IP Address Settings<br>Power Status Alert<br>Source Status Alert | No<br>Mo<br>No | <ul> <li>↓</li> <li>↓</li> <li>↓</li> </ul> | M<br>T | Dynamic IP<br>Static IP Address<br>Subnet Mask<br>Gateway | Di<br>000.<br>000.<br>000. | isable<br>000.<br>000.<br>000. | 000.<br>000.<br>000. | ◆ 000 000 000 |
| ġ.      | Signal Lost Alert<br>Load Default                                                  | No<br>▶ No Ye  | •                                           | ġ.     | DNS Addr.<br>Save Network Settings<br>Refresh             | 000.<br>><br>>             | 000.<br>No                     | 000.<br>Ye           | 000<br>s      |
|         |                                                                                    |                |                                             |        |                                                           |                            |                                |                      |               |

- Enable Network: Enables the network feature. Option: No, Yes.
- IP Address Settings: When network feature is enabled, press ► to configure the following IP addresses:
  - > Dynamic IP: Enable DHCP for dynamic IP address assignment.
  - Static IP Address: Sets the static IP address when the DYNAMIC IP line is disabled or views it when the DYNAMIC IP line is enabled. Range: 255.255.255.255 (0.0.0.0)

- Subnet Mask: Sets the subnet mask when the DYNAMIC IP line is disabled or views it when the DYNAMIC IP line is enabled. Range: 255.255.255.255 (0.0.0.0)
- Gateway: Sets the gateway address when the DYNAMIC IP line is disabled or views it when the DYNAMIC IP line is enabled. Range: 255.255.255.255 (0.0.0.0)
- DNS Address: Sets the DNS address when the DYNAMIC IP line is disabled or views it when the DYNAMIC IP line is enabled. Range: 255.255.255.255 (0.0.0.0)
- Save Network Settings: Saves the network configuration when the DYNAMIC IP line is disabled. Options: No, Yes.
- Refresh: Refreshes the configuration of Static IP Address, Subnet Mask, Gateway and DNS Address.
- Power Status Alert: sent when the unit is turned on or off.
- Source Status Alert: sent when a different source is selected.
- Signal Lost Alert: sent when the input sync is lost.
- Load Default: loads default network settings. Options: No, Yes
- **Device MAC:** Shows the unique address assigned to network interfaces.

#### Factory Reset:

To reset ALL display settings (including image settings) back to their factory defaults, choose Factory Reset from the Advanced Settings menu.

A confirmation message appears. Select Yes to continue with the reset or select No to cancel.

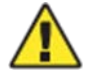

CAUTION This action is not reversible. Proceed with caution!

#### Win10 PC Power Mode:

Set Win10 PC Power Mode to Auto, Manual or Off. The power mode is defaultly set to Auto.

# System

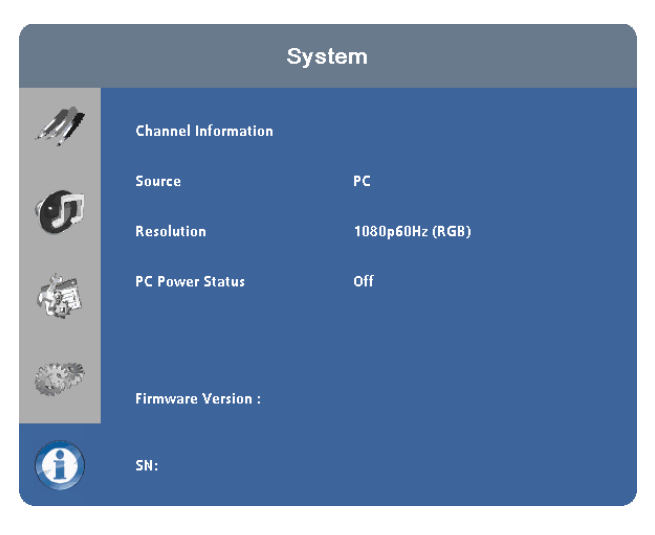

The read -only System menu provides the following status information about the display:

- Currently connected input source
- The resolution and refresh rate of the active source
- The power status of PC
- The currently-installed firmware version
- Serial number of the display

# 5. Maintenance and Troubleshooting

# Maintenance

The AVOCOR Series LED Displays does not require any routine maintenance other than occasional cleaning with a non-abrasive cloth. There are no user-serviceable or replaceable parts. Unless you are a qualified, factory-trained technician, do not attempt to repair or replace any system component yourself. You will void the product warranty if you do so.

# Troubleshooting

Table 5-1 provides some general guidelines for troubleshooting problems you may encounter with the AVOCOR Series LED Display. If the suggested solutions fail to resolve the problem or if you encounter an issue not described here, please contact your dealer.

#### Table 5-1. Troubleshooting Chart

| Symptom                                                         | Possible Cause(s)                                                                                                    | Solution                                                                                                    |
|-----------------------------------------------------------------|----------------------------------------------------------------------------------------------------|----------------------------------------------------------------------------------------------------|
| The display does not turn on.                                   | <ul> <li>The display is not plugged in or<br/>the AC outlet is not active.</li> <li>The main power switch is off.</li> <li>The remote control batteries<br/>have run out.</li> </ul> | <ul> <li>Ensure that the display is plugged in and that the AC outlet is active.</li> <li>Set the main power switch (see Figure 2-1) to the on position.</li> <li>Replace the batteries.</li> </ul> |
| The display is on and menus<br>appear, but there is no picture. | <ul> <li>Incorrect source selection.</li> <li>Source component is not turned on.</li> <li>Source component is connected incorrectly or not at all.</li> </ul>                        | <ul> <li>Select the correct source.</li> <li>Turn on the source component.</li> <li>Check connections from the source component to the display.</li> </ul>                                          |
| The remote control does not work.                               | <ul> <li>The remote control batteries<br/>have run out.</li> <li>The buttons are locked.</li> </ul>                                                                                  | <ul> <li>Replace the batteries.</li> <li>Unlock the buttons by pressing<br/>ENTER, ENTER, EXIT, EXIT, ENTER, EXIT in<br/>sequence.</li> </ul>                                                       |
| Image geometry is incorrect.                                    | <ul> <li>Incorrect aspect ratio<br/>selection.</li> </ul>                                                                                                    | Select a different aspect ratio.                                                                                                    |

Table 5-1. Troubleshooting Chart (continued)

| Symptom                                                                        | Possible Cause(s)                                                                                                    | Solution                                                                                                    |
|--------------------------------------------------------------------------------|----------------------------------------------------------------------------------------------------|----------------------------------------------------------------------------------------------------|
| The display is jittery or unstable.                                            | <ul> <li>Poor-quality or improperly connected source.</li> <li>The horizontal or vertical scan frequency of the input signal may be out of range for the display.</li> </ul>                                            | <ul> <li>Ensure that the source is<br/>properly connected and of<br/>adequate quality for<br/>detection.</li> <li>Correct at the source.</li> </ul>                                                                                                    |
| Image is too bright and /or lacks definition in the bright areas of the image. | • Contrast is set too high.                                                                                                    | • Decrease the contrast setting.                                                                                                    |
| Image appears "washed out"<br>and /or dark areas app ear too<br>bright.        | • Brightness is set too high.                                                                                                    | Decrease the brightnesssetting.                                                                                                    |
| Image is too dark.                                                             | <ul> <li>Brightness and / or Backlight are set too low.</li> </ul>                                                                                                    | <ul> <li>Increase the brightness and/or<br/>backlight settings.</li> </ul>                                                                                                    |
| Images from an HDMI source do<br>not display.                                  | <ul> <li>The resolution and frequency of<br/>the video card in the<br/>computer are not compatible<br/>with the display.</li> <li>HDMI cable from source to<br/>display is either defective or too<br/>long.</li> </ul> | <ul> <li>Select a compatible resolution<br/>and vertical frequency (refer<br/>to Supported Timings on page<br/>69).</li> <li>Try a known-good and/or<br/>shorter HDMI cable.</li> </ul>                                                                            |
| Computer images do not display<br>correctly.                                   | <ul> <li>The resolution and frequency of<br/>the video card in the<br/>computer are not compatible<br/>with the display.</li> <li>Clock and Phase settings need<br/>adjustment.</li> </ul>                              | <ul> <li>Select a compatible resolution<br/>and vertical frequency (refer<br/>to Supported Timings on page<br/>69).</li> <li>Adjust Clocks and Phase<br/>settings (refer to Phase - VGA<br/>sources on page 49 and Clock<br/>- VGA sources on page 49).</li> </ul> |
| Touch screen doesn't work.                                                     | <ul> <li>Multi-touch controller host<br/>computer is not connected<br/>correctly.</li> <li>Host computer hardware or OS<br/>incompatibility.</li> </ul>                                                                 | <ul> <li>See Figure 3-7.</li> <li>Refer to Enabling the Touch<br/>Screen on page 34.</li> </ul>                                                                                                    |

Should you require assistance with a suspected hardware fault, please contact the support line below. You will require your unit serial number. The operator will attempt to diagnose any fault and will take action as appropriate.

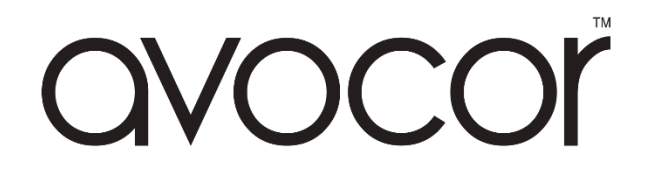

US Warranty Support

Tel. 858-266-8363

Email. Service@avocor.com

# 6. External Control

In addition to using the display keypad or remote control unit, you can control the display using a serial (RS-232) link to send ASCII commands and receive responses to those commands.

You also use discrete infrared (IR) control codes to program a third-party remote control unit. For more information, refer to Using Discrete IR Codes on page 64.

# **Serial Communications**

The display uses a simple text-based control protocol to take requests from control devices and to provide responses to such devices. This section describes how to send control messages over a serial link between the display and an automation/control system or a PC running a terminal emulation program such as Windows® HyperTerminal or Tera Term.

### **RS-232** Connection and Port Configuration

Connect your control system or PC to the RS-232 input of the display as shown in Figure 3-2.

Configure the RS-232 controller or PC serial port as follows: no parity, 8 data bits, 1 stop bit and no flow control. Set the baud rate to 115200, to match that of the display RS-232 port.

### **Command and Response Format**

Commands sent from an automation/control system or PC to the display must have the following format:

[STX] [IDT] [TYPE] [CMD] ([VALUE] or [REPLY]) [ETX] [CR]

Where:

- [STX] indicates the start of the command data (always 07).
- [IDT] is the display ID (always 01).
- [TYPE] is the command type:
  - > 00 = return to host (response from the LCD panel)
  - > 01 = read / action
  - ➤ 02 = write
- [VALUE] is the parameter setting for the command.
- [REPLY] is the parameter setting for the command, acknowledged by the display in its response to a command.
- [ETX] indicates the end of the command data (always 08).
- [CR] is the ASCII carriage return key (0x0D).

# Command and Response Examples

Here are some examples of serial commands and their responses:

### Table 6-1. Serial Command/Response Examples

| Description                                | Command sent to LCD Panel | Response Received from LCD Panel                                          |
|--------------------------------------------|---------------------------|---------------------------------------------------------------------------|
| Turn LCD panel power off.                  | 07 01 02 50 4F 57 00 08   | 07 01 00 50 4F 57 00 08                                                   |
| Turn LCD panel power on.                   | 07 01 02 50 4F 57 01 08   | 07 01 00 50 4F 57 01 08                                                   |
| Request LCD panel power status.            | 07 01 01 50 4F 57 08      | 07 01 00 50 4F 57 XX 08<br>(XX = 0 when off or 1 when on)                 |
| Set the LCD panel contrast to 30 (1E hex). | 07 01 02 43 4F 4E 1E 08   | 07 01 00 43 4F 4E 1E 08                                                   |
| Reset the LCD panel display settings.      | 07 01 02 41 4C 4C 00 08   | 07 01 00 41 4C 4C 00 08                                                   |
| Request LCD panel serial number.           | 07 01 01 53 45 52 08      | 07 01 00 53 45 52 S(0)S(12) 08<br>S(0)S(12) = the serial number in ASCII  |
| Request LCD panel firmware version.        | 07 01 01 47 56 45 08      | 07 01 00 47 56 45 S(0)S(5) 08<br>S(0)S(5) = the firmware version in ASCII |

### Serial Command List

Table 6-2 lists all supported commands.

#### Table 6-2. Serial Commands

| Main Item     | Control Item | CMD | Туре | Value<br>(DEC) | Reply<br>(DEC)             | Content                         | CMD (HEX) |  |
|---------------|--------------|-----|------|----------------|----------------------------|---------------------------------|-----------|--|
|               | Power        | DOW | W/R  | 0              | 0                          | Off (soft power)                | 50 4F 57  |  |
|               |              | POW |      | 1              | 1                          | On (soft power)                 |           |  |
| Power Control |              |     |      | 0              | 0                          | VGA                             |           |  |
| and Input     |              |     |      | 9              | 9 9 HDMI 1                 | HDMI 1                          |           |  |
| Source        | Input        | MIN | W/R  | 13             | 0D                         | Displayport                     | 4D 49 4E  |  |
|               |              |     |      | 17             | 17 11 HDMI 5 (Front Panel) |                                 |           |  |
|               |              |     |      | 18             | 12                         | Media Player (Win/Android)      |           |  |
|               |              | BRI | W/R  | 0~100          | 00~64                      | Back Light Brightness           | 42 52 49  |  |
|               |              | BRL | W/R  | 0~100          | 00~64                      | Digital Brightness Level        | 42 52 4C  |  |
|               |              | BLC |      | 0              | 0                          | Off (Back Light)                | 42 4C 43  |  |
|               |              |     | VV/R | 1              | 1                          | On (Back Light)                 |           |  |
| Display       | Display      | CON | W/R  | 0~100          | 00~64                      | Contrast                        | 43 4F 4E  |  |
| Adjustment    | Adjustment   | HUE | W/R  | 0~100          | 00~64                      | Hue                             | 48 55 45  |  |
|               |              | SAT | W/R  | 0~100          | 00~64                      | Saturation                      | 53 41 54  |  |
|               |              | USR | W/R  | 0~255          | 00~FF                      | Red Gain (mapping<br>128~383)   | 55 53 52  |  |
|               |              | USG | W/R  | 0~255          | 00~FF                      | Green Gain (mapping<br>128-383) | 55 53 47  |  |

| Main Item     | Control Item  | CMD  | Туре  | Value<br>(DEC) | Reply<br>(DEC) | Content                           | CMD (HEX) |  |
|---------------|---------------|------|-------|----------------|----------------|-----------------------------------|-----------|--|
|               |               | USB  | W/R   | 0~255          | 00~FF          | Blue Gain (mapping<br>128~383)    | 55 53 42  |  |
|               |               | UOR  | W/R   | 0~100          | 00~64          | Red Offset (mapping -50~50)       | 55 4F 52  |  |
|               |               | UOG  | W/R   | 0~100          | 00~64          | Green Offset (mapping -<br>50~50) | 55 4F 47  |  |
|               |               | UOB  | W/R   | 0~100          | 00~64          | Blue Offset (mapping -50~50)      | 55 4F 42  |  |
|               | Display       |      |       | 0              | 0              | User                              |           |  |
|               | Adjustment    |      |       | 1              | 1              | 6500K                             |           |  |
| Display       |               | COT  | W/R   | 2              | 2              | 9300K                             | 43 4F 54  |  |
| Adjustment    |               |      |       | 6              | 6              | 5000K                             |           |  |
|               |               |      |       | 7              | 7              | 7500K                             |           |  |
|               |               |      | \\//D | 0              | 0              | Gamma Off                         | 47 41 40  |  |
|               |               | GAC  | VV/R  | 1              | 1              | Gamma 2.2                         | 4/4143    |  |
|               | VGA           | PHA  | W/R   | 0~63           | 00~3F          | Phase                             | 50 48 41  |  |
|               | Adjustment    | CLO  | W/R   | 0~100          | 00~64          | Clock                             | 43 4C 4F  |  |
|               |               | ADJ  | W     | 0              | 0              | Auto Adjust                       | 41 44 4A  |  |
|               | Sharpness     | SHA  | W/R   | 0~8            | 0~8            | Sharpness                         | 53 48 41  |  |
|               |               |      |       | 1              | 1              | Full Screen                       |           |  |
|               | Scaling       | ASP  | W/R   | 2              | 2              | Pillarbox/4:3                     |           |  |
|               |               |      |       | 4              | 4              | Auto                              |           |  |
|               |               | BRA  |       | 0              | 0              | 115200                            |           |  |
|               | Baudrate      |      |       | 1              | 1              | 38400                             |           |  |
|               | Adjustment    |      | W/R   | 2              | 2              | 19200                             | 42 52 41  |  |
|               |               |      |       | 3              | 3              | 9600                              |           |  |
|               |               |      |       | 0              | 0              | MENU Key                          |           |  |
|               |               |      |       | 2              | 2              | ИР Кеу                            |           |  |
|               |               |      |       | 3              | 3              | DOWN Key                          |           |  |
| Other Control |               |      |       | 4              | 4              | LEFT Key                          |           |  |
|               |               |      |       | 5              | 5              | RIGHT Key                         |           |  |
|               |               |      |       | 6              | 6              | ENTER Key                         |           |  |
|               |               | ROLL |       | 7              | 7              | EXIT Key                          |           |  |
|               | Other Control | RCU  | VV    | 18             | 12             | SOURCE Key                        | 52 43 55  |  |
|               |               |      |       | 23             | 17             | SCALING Key                       |           |  |
|               |               |      |       | 24             | 18             | FREEZE Key                        |           |  |
|               |               |      |       | 25             | 19             | MUTE Key                          |           |  |
|               |               |      |       | 28             | 1C             | АИТО Кеу                          |           |  |
|               |               |      |       | 29             | 1D             | VOLUME+ Key                       |           |  |
|               |               |      |       | 30             | 1E             | VOLUME- Key                       |           |  |

| Main Item     | Control Item  | CMD     | Туре | Value<br>(DEC) | Reply<br>(DEC) | Content                         | CMD (HEX) |  |
|---------------|---------------|---------|------|----------------|----------------|---------------------------------|-----------|--|
|               |               |         |      | 43             | 2B             | Blank screen                    |           |  |
|               |               | DOU     | 14/  | 44             | 2C             | MediaPlayer / WIn10             |           |  |
|               |               | RCU     | VV   | 160            | A0             | Avocor LowBlue Bright- Key      | 52 43 55  |  |
|               | Other Control |         |      | 161            | A1             | Avocor LowBlue Bright+ Key      |           |  |
|               |               | ALL     | W    | 0              | 0              | Reset all                       | 41 4C 4C  |  |
|               |               | KLC     | \//P | 0              | 0              | Un-lock keys                    | AB AC 43  |  |
|               |               |         | VV/1 | 1              | 1              | Lock keys                       | 40 40 43  |  |
| Other Control |               | SER     | R    |                |                | Read Serial Number              | 53 45 52  |  |
|               |               | MNA     | R    |                |                | Read Model Name                 | 4D 4E 41  |  |
|               |               | GVE     | R    |                |                | Read Firmware Version           | 47 56 45  |  |
|               |               | RTV     | R    |                |                | Read RS232 table Version        | 52 54 56  |  |
|               |               |         |      | 0              | 0              | Querying main scaler version    | 47 56 53  |  |
|               |               | GVS     | W    | 1              | 1              | Querying sub mcu version        |           |  |
|               |               |         |      | 2              | 2              | Querying network module version |           |  |
|               |               | VOL     | W/R  | 0~100          | 00~64          | volume                          | 56 4F 4C  |  |
|               |               | BAS     | W/R  | 0~12           | 00~0C          | Bass (-6~6)                     | 42 41 53  |  |
|               |               | TRE     | W/R  | 0~12           | 00~0C          | Treble (-6~6)                   | 54 52 45  |  |
|               |               | BAL     | W/R  | 0~12           | 00~0C          | Bass (-6~6)                     | 42 41 4C  |  |
|               |               | ЦАС     | \//D | 0              | 0              | HDMI audio source: HDMI         | 10 11 E2  |  |
|               | Audio         | паз     | VV/K | 1              | 1              | HDMI audio source: PC           | 48 41 53  |  |
|               | Audio         |         |      | 0              | 0              | DP audio source: DP             | 44 41 50  |  |
|               |               | DAS     | VV/K | 1              | 1              | DP audio source: PC             | 44 41 33  |  |
|               |               | INIC    |      | 0              | 0              | Internal Speaker Off            |           |  |
|               |               | 11/12   | VV/R | 1              | 1              | Internal Speaker On             | 49 4E 53  |  |
|               |               | N AL IT |      | 0              | 0              | Mute Off                        |           |  |
|               |               | MUT     | VV/K | 1              | 1              | Mute On                         | 4D 55 54  |  |

| Main Item     | Control Item | CMD   | Туре | Value<br>(DEC)           | Reply<br>(DEC)       | Content                    | CMD (HEX) |  |
|---------------|--------------|-------|------|--------------------------|----------------------|----------------------------|-----------|--|
|               |              |       |      | 0                        | 0                    | User                       |           |  |
|               |              |       |      | 1                        | 1                    | Sport                      |           |  |
|               | Scheme       | SCM   | W/R  | 2                        | 2                    | Game                       | 53 43 4D  |  |
|               |              |       |      | 3                        | 3                    | Cinema                     | -         |  |
|               |              |       |      | 4                        | 4                    | Vivid                      |           |  |
|               |              | WFS   | W/R  | 0                        | 0                    | Set VGA_ONLY               |           |  |
|               | EcoMode      |       |      | 1                        | 1                    | Set VGA_DIGITAL_RS232      | 57 46 53  |  |
|               |              |       |      | 2                        | 2                    | Set Never_Sleep            |           |  |
|               |              | RTY   | W/R  | 0~99                     | 00~63                | Set Real Time Year         | 52 54 59  |  |
|               |              | RTM   | W/R  | 1~12                     | 01~0C                | Set Real Time Month        | 52 54 4D  |  |
|               |              | RTD   | W/R  | 1~31                     | 01~1F                | Set Real Time Day          | 52 54 44  |  |
|               |              | RTH   | W/R  | 0~23                     | 00~17                | Set Real Time Hour         | 52 54 48  |  |
|               |              | RTN   | W/R  | 0~59                     | 00~3B                | Set Real Time Minute       | 52 54 4E  |  |
|               |              |       |      | 0 0 Same Settings On All | Same Settings On All |                            |           |  |
|               |              | TMS   | W/R  | 1                        | 1                    | Same Settings On Work Days | 54 4D 53  |  |
|               |              |       |      | 2                        | 2                    | User                       |           |  |
|               |              |       |      | 1                        | 1                    | Sunday Alarm Enable        |           |  |
|               |              |       |      | 2                        | 2                    | Monday Alarm Enable        |           |  |
| Other Control |              |       |      | 4                        | 4                    | Tuesday Alarm Enable       |           |  |
|               |              | AEN \ | W/R  | 8                        | 8                    | Wednesday Alarm Enable     | 41 45 4E  |  |
|               |              |       | -    | 16                       | 10                   | Thursday Alarm Enable      |           |  |
|               |              |       |      | 32                       | 20                   | Friday Alarm Enable        |           |  |
|               | RTC          |       |      | 64                       | 40                   | Saturday Alarm Enable      |           |  |
|               |              |       |      | 1                        | 1                    | Sunday Alarm Disable       |           |  |
|               |              |       |      | 2                        | 2                    | Monday Alarm Disable       |           |  |
|               |              |       |      | 4                        | 4                    | Tuesday Alarm Disable      |           |  |
|               |              | AEF   | W/R  | 8                        | 8                    | Wednesday Alarm Disable    | 41 45 46  |  |
|               |              |       |      | 16                       | 10                   | Thursday Alarm Disable     |           |  |
|               |              |       |      | 32                       | 20                   | Friday Alarm Disable       |           |  |
|               |              |       |      | 64                       | 40                   | Saturday Alarm Disable     |           |  |
|               |              | NNH   | W/R  | 0~23                     | 00~17                | Monday On Hour             | 4E 4E 48  |  |
|               |              | NNM   | W/R  | 0~59                     | 00~3B                | Monday On Minute           | 4E 4E 4D  |  |
|               |              | NFH   | W/R  | 0~23                     | 00~17                | Monday Off Hour            | 4E 46 48  |  |
|               |              | NFM   | W/R  | 0~59                     | 00~3B                | Monday Off Minute 4E 46    |           |  |
|               |              | ENH   | W/R  | 0~23                     | 00~17                | Tuesday On Hour            | 45 4E 48  |  |
|               |              | ENM   | W/R  | 0~59                     | 00~3B                | Tuesday On Minute          | 45 4E 4D  |  |
|               |              | EFH   | W/R  | 0~23                     | 00~17                | Tuesday Off Hour           | 45 46 48  |  |

| Main Item     | Control Item            | CMD | Туре | Value<br>(DEC) | Reply<br>(DEC) | Content                       | CMD (HEX) |  |
|---------------|-------------------------|-----|------|----------------|----------------|-------------------------------|-----------|--|
|               |                         | EFM | W/R  | 0~59           | 00~3B          | Tuesday Off Minute            | 45 46 4D  |  |
|               |                         | DNH | W/R  | 0~23           | 00~17          | Wednesday On Hour             | 44 4E 48  |  |
|               |                         | DNM | W/R  | 0~59           | 00~3B          | Wednesday On Minute           | 44 4E 4D  |  |
|               |                         | DFH | W/R  | 0~23           | 00~17          | Wednesday Off Hour            | 44 46 48  |  |
|               |                         | DFM | W/R  | 0~59           | 00~3B          | Wednesday Off Minute          | 44 46 4D  |  |
|               |                         | UNH | W/R  | 0~23           | 00~17          | Thursday On Hour              | 55 4E 48  |  |
|               |                         | UNM | W/R  | 0~59           | 00~3B          | Thursday On Minute            | 55 4E 4D  |  |
|               | Scheme<br>selection     | UFH | W/R  | 0~23           | 00~17          | Thursday Off Hour             | 55 46 48  |  |
|               |                         | UFM | W/R  | 0~59           | 00~3B          | Thursday Off Minute           | 55 46 4D  |  |
|               |                         | INH | W/R  | 0~23           | 00~17          | Friday On Hour                | 49 4E 48  |  |
|               |                         | INM | W/R  | 0~59           | 00~3B          | Friday On Minute              | 49 4E 4D  |  |
|               |                         | IFH | W/R  | 0~23           | 00~17          | Friday Off Hour               | 49 46 48  |  |
|               |                         | IFM | W/R  | 0~59           | 00~3B          | Friday Off Minute             | 49 46 4D  |  |
|               |                         | TNH | W/R  | 0~23           | 00~17          | 00~17 Saturday On Hour        |           |  |
|               |                         | TNM | W/R  | 0~59           | 00~3B          | Saturday On Minute            | 54 4E 4D  |  |
|               |                         | TFH | W/R  | 0~23           | 00~17          | Saturday Off Hour             | 54 46 48  |  |
|               |                         | TFM | W/R  | 0~59           | 00~3B          | Saturday Off Minute           | 54 46 4D  |  |
|               | DIC                     | SNH | W/R  | 0~23           | 00~17          | Sunday On Hour                | 53 4E 48  |  |
| Other Control | KIC .                   | SNM | W/R  | 0~59           | 00~3B          | Sunday On Minute              | 53 4E 4D  |  |
|               |                         | SFH | W/R  | 0~23           | 00~17          | Sunday Off Hour               | 53 46 48  |  |
|               |                         | SFM | W/R  | 0~59           | 00~3B          | Sunday Off Minute             | 53 46 4D  |  |
|               | AutoScop                | ATC | \//D | 0              | 0              | Off                           | 11 51 52  |  |
|               | Auto scan               | AIS | VV/K | 1              | 1              | On                            | 41 04 03  |  |
|               |                         | IDE | \//D | 0              | 0              | Off                           | 10 52 46  |  |
|               | IKLIVI                  | IKF | VV/K | 1              | 1              | On                            | 49 32 40  |  |
|               |                         |     |      | 0              | 0              | Off                           |           |  |
|               | Smart Light<br>Control  | SLC | W/R  | 1              | 1              | DCR                           | 53 4C 43  |  |
|               |                         |     |      | 2              | 2              | Light Sensor                  |           |  |
|               |                         |     |      | 0              | 0              | Off                           |           |  |
|               | Power LED               | LED | VV/R | 1              | 1              | On                            | 40 45 44  |  |
|               |                         |     |      | 0              | 0              | Auto Detect                   |           |  |
|               | HDMI RGB Color<br>Range | HCR | W/R  | 1              | 1              | Full Range                    | 48 43 52  |  |
|               | nango                   |     |      | 2              | 2              | Limited Range                 |           |  |
|               |                         |     |      | 0              | 0              | Auto (Read Only)              |           |  |
|               | Touch Control           | TOC |      | 2              | 2              | External (Touch1 / Front USB) |           |  |
|               | TOUCH CONTROL           | TOC | VV/K | 3              | 3              | External Touch 2              | 54 4F 43  |  |
|               |                         |     |      | 4              | 4              | Win10                         |           |  |

| Main Item    | Control Item    | CMD  | Туре | Value<br>(DEC) | Reply<br>(DEC) | Content                                                                                                    | CMD (HEX) |  |
|--------------|-----------------|------|------|----------------|----------------|----------------------------------------------------------------------------------------------------|-----------|--|
|              |                 |      |      |                |                | Write: 0 - Release Win PC power button                                                                        |           |  |
|              |                 |      |      | 0              | 0              | Write: 1 - Press Win PC power<br>button                                                                       |           |  |
|              |                 | WPC  |      | 1              | 1              | Write: 0 - Release Win PC power button                                                                        |           |  |
| WIN10 Player | Win10 Power     |      | W/R  | Ι              | I              | Write: 1 - Press Win PC power<br>button                                                                       | 57 50 43  |  |
|              | Control         |      |      | 2              | 2              | Write: 2 - Press Win PC power<br>button for 1 second                                                          |           |  |
|              |                 |      |      | 3              | 3              | Write: 3 - Press Win PC power<br>button for 4 seconds                                                         |           |  |
|              |                 |      |      | 4              | 4              | Write: 4 - If Win PC is On then<br>force shutdown Win PC<br>(Press Win PC power button<br>till Win PC is off) |           |  |
|              | Transparency    | OST  | W/R  | 0~4            | 00~04          | OSD Transparency                                                                                              | 4F 53 54  |  |
|              | H Position      | OSH  | W/R  | 0~100          | 00~64          | OSD H Position                                                                                                | 4F 53 48  |  |
|              | V Position      | OSV  | W/R  | 0~100          | 00~64          | OSD V Position                                                                                                | 4F 53 56  |  |
| OSD Control  | OSD Timeout     | OSO  | W/R  | 5~60           | 05~3C          | OSD Timeout (5, 10, 20, 30, 60 sec)                                                                           | 4F 53 4F  |  |
|              |                 | SDS  |      | 0              | 0              | Off                                                                                                    |           |  |
|              | spiasi i screen | 3P2  | W/R  | 1              | 1              | On                                                                                                    | 53 50 53  |  |
|              | Network Enable  | NWE  |      | 0              | 0              | No                                                                                                    |           |  |
|              |                 |      | VV/R | 1              | 1              | Yes                                                                                                    | 4E 57 45  |  |
|              |                 | DID  |      | 0              | 0              | Disable                                                                                                    | 44 49 50  |  |
|              | Dynamic IP      | DIP  | VV/R | 1              | 1              | Enable                                                                                                    |           |  |
|              | Default         | LDS  | W    | 0              | 0              | Load network default<br>settings (It will take about 15<br>seconds.)                                          | 4C 44 53  |  |
|              |                 |      |      | 0              | 0              | Off (Power Status Alert)                                                                                      |           |  |
|              |                 | PSA  | VV/K | 1              | 1              | On (Power Status Alert)                                                                                       | 50 53 41  |  |
| Ethernet     |                 | CC 4 |      | 0              | 0              | Off (Source Status Alert)                                                                                     |           |  |
| Setup        | E-Mall Alert    | 32A  | W/R  | 1              | 1              | On (Source Status Alert)                                                                                      | 53 53 4 1 |  |
|              |                 |      |      | 0              | 0              | Off (Signal Lost Alert)                                                                                       | F0.40.41  |  |
|              |                 | SLA  | W/R  | 1              | 1              | On (Signal Lost Alert)                                                                                        | 53 40 41  |  |
|              |                 | IP1  | W/R  | 0~255          | 00~FF          | Static IP Address 1                                                                                           | 49 50 31  |  |
|              |                 | IP2  | W/R  | 0~255          | 00~FF          | Static IP Address 2                                                                                           | 49 50 32  |  |
|              | Static IP       | IP3  | W/R  | 0~255          | 00~FF          | Static IP Address 3                                                                                           | 49 50 33  |  |
|              | Settings        | IP4  | W/R  | 0~255          | 00~FF          | Static IP Address 4                                                                                           | 49 50 34  |  |
|              |                 | MK1  | W/R  | 0~255          | 00~FF          | Subnet Mask 1                                                                                                 | 4D 4B 31  |  |
|              |                 | MK2  | W/R  | 0~255          | 00~FF          | Subnet Mask 2                                                                                                 | 4D 4B 32  |  |

| Main Item | Control Item | CMD | Туре | Value<br>(DEC) | Reply<br>(DEC) | Content               | CMD (HEX) |
|-----------|--------------|-----|------|----------------|----------------|-----------------------|-----------|
|           |              | MK3 | W/R  | 0~255          | 00~FF          | Subnet Mask 3         | 4D 4B 33  |
|           |              | MK4 | W/R  | 0~255          | 00~FF          | Subnet Mask 4         | 4D 4B 34  |
|           |              | GW1 | W/R  | 0~255          | 00~FF          | Gateway 1             | 47 57 31  |
|           | Static IP    | GW2 | W/R  | 0~255          | 00~FF          | Gateway 2             | 47 57 32  |
|           |              | GW3 | W/R  | 0~255          | 00~FF          | Gateway 3             | 47 57 33  |
| Ethernet  |              | GW4 | W/R  | 0~255          | 00~FF          | Gateway 4             | 47 57 34  |
| Setup     | Settings     | FD1 | W/R  | 0~255          | 00~FF          | DNS Address 1         | 46 44 31  |
|           |              | FD2 | W/R  | 0~255          | 00~FF          | DNS Address 2         | 46 44 32  |
|           |              | FD3 | W/R  | 0~255          | 00~FF          | DNS Address 3         | 46 44 33  |
|           |              | FD4 | W/R  | 0~255          | 00~FF          | DNS Address 4         | 46 44 34  |
|           |              | SNS | W    | 0              | 0              | Save Network Settings | 53 4E 53  |
|           |              | MAC | W    | 0~5            | 00~05          | Querying MAC ID #0~#5 | 4D 41 43  |

# Using Discrete IR Codes

The display accepts commands in the form of infrared (IR) signals that conform to the NEC protocol. Each display remote control button has an IR control c ode associated with it.

You can use these codes to program a third-party, "universal" remote control unit to work with the display. These third-party products usually come with a computer software application for this purpose. For more information, consult the documentation provided with the remote control unit.

## **IR Command Protocol**

The IR control codes have the following characteristics:

- Each code consists of the following:
  - > A leader pulse (a modulated pulse of 9 ms followed by a non-modulated pulse of 4.5 ms);
  - 16 address bits (also called a "custom code"): eight (8) bits for the address followed by the logical inverse of the address. The custom code for the display is 16559 decimal (0x40AF, binary 01000000 10101111).
  - > 16 data bits: eight (8) bits for the command followed by the logical inverse of the command; and
  - An end pulse (a modulated pulse of 0.56 ms, similar to the modulated pulse in the '0' and '1' bits). The end of the modulated pulse constitutes the end of the data transmission.
- The carrier frequency is 38 kHz, with the modulated pulses having a 33% duty cycle.
- Commands are sent at a maximum rate of 9 Hz.

For example, here is the NEC control code for the POWER button on the display remote control unit:

| Hex      |     | 40                | AF                | 1C       | E3                           |
|----------|-----|-------------------|-------------------|----------|------------------------------|
| Binary   |     | 01000000          | 10101111          | 00011100 | 11100011                     |
| Function | ר ( | Cust. Code Byte 1 | Cust. Code Byte 2 | Command  | Command (Logical<br>Inverse) |

## IR Control Code List

Table 6-3 lists the IR control codes for the display.

### Table6-3.Infrared (IR) Control Codes

| NO | Customer Code | Data Code | Function              |  |  |
|----|---------------|-----------|-----------------------|--|--|
| 1  | 40AF          | 04FB      |                       |  |  |
| 2  | 40AF          | 1CE3      | POWER                 |  |  |
| 3  | 40AF          | 07F8      | SOURCE                |  |  |
| 4  | 40AF          | 08F7      |                       |  |  |
| 5  | 40AF          | 09F6      | WIN PC                |  |  |
| 6  | 40AF          | 0AF5      | BLANK                 |  |  |
| 7  | 40AF          | OBF4      |                       |  |  |
| 8  | 40AF          | 0CF3      | FREEZE                |  |  |
| 9  | 40AF          | 1AE5      |                       |  |  |
| 10 | 40AF          | 15EA      | MUTE                  |  |  |
| 11 | 40AF          | 10EF      |                       |  |  |
| 12 | 40AF          | 11EE      | VOLUME -              |  |  |
| 13 | 40AF          | 0DF2      |                       |  |  |
| 14 | 40AF          | 16E9      | VOLUME +              |  |  |
| 15 | 40AF          | 06F9      | BRIGHTNESS SETTINGS - |  |  |
| 16 | 40AF          | 13EC      | BRIGHTNESS SETTINGS + |  |  |
| 17 | 40AF          | 02FD      | UP                    |  |  |
| 18 | 40AF          | 01FE      | LEFT                  |  |  |
| 19 | 40AF          | 0EF1      | MENU                  |  |  |
| 20 | 40AF          | 03FC      | RIGHT                 |  |  |
| 21 | 40AF          | 19E6      | DOWN                  |  |  |
| 22 | 40AF          | 12ED      | ENTER                 |  |  |
| 23 | 40AF          | 05FA      | EXIT                  |  |  |
| 24 | 40AF          | 40BF      |                       |  |  |
| 25 | 40AF          | 41BE      |                       |  |  |
| 26 | 40AF          | 14EB      | AUTO                  |  |  |
| 27 | 40AF          | 43BC      |                       |  |  |
| 28 | 40AF          | OOFF      | SCALING               |  |  |
| 29 | 40AF          | 17E8      |                       |  |  |
| 30 | 40AF          | 18E7      |                       |  |  |
| 31 | 40AF          | 1EE1      |                       |  |  |
| 32 | 40AF          | OFFO      |                       |  |  |
| 33 | 40AF          | 1BE4      |                       |  |  |
| 34 | 40AF          | 1DE2      |                       |  |  |
| 35 | 40AF          | 1FE0      |                       |  |  |
| 36 | 40AF          | 42BD      |                       |  |  |

Notes

# 7. Specifications

|                            | AVF-6500                                             |  |  |  |  |  |  |
|----------------------------|------------------------------------------------------|--|--|--|--|--|--|
| PANEL                      |                                                      |  |  |  |  |  |  |
| Diagonal Size (Inch)       | 65"                                                  |  |  |  |  |  |  |
| Backlight                  | Direct LED                                           |  |  |  |  |  |  |
| Aspect Ratio               | 16:9                                                 |  |  |  |  |  |  |
| Input Resolution           | 1920 x 1080 @ 60 Hz                                  |  |  |  |  |  |  |
| Response Time              | 8 (typ)                                              |  |  |  |  |  |  |
| Brightness                 | 350 (cd/m²)                                          |  |  |  |  |  |  |
| Contrast Ratio             | 4000:1                                               |  |  |  |  |  |  |
| Viewing Angle              | 178° (H) / 178° (V)                                  |  |  |  |  |  |  |
| Supported Colours          | 1.07B colours                                        |  |  |  |  |  |  |
| Display Orientation        | Lanscape compatible                                  |  |  |  |  |  |  |
| TOUCH SYSTEM               |                                                      |  |  |  |  |  |  |
| Interface                  | Touch USB                                            |  |  |  |  |  |  |
| Touch                      | High-resolution InGlass™ touch; Up to 10 points      |  |  |  |  |  |  |
| Glass                      | AG glass; 0.12 inch thickness                        |  |  |  |  |  |  |
| Supported Operating System | Windows 7 / 8 / 10                                   |  |  |  |  |  |  |
| AUDIO                      |                                                      |  |  |  |  |  |  |
| Built-in Speakers          | 4 ΚΩ / 2 x 10W                                       |  |  |  |  |  |  |
| CONNECTIVITY               |                                                      |  |  |  |  |  |  |
| Connections                | 2 x HDMI / 1 x DisplayPort / 1 x VGA                 |  |  |  |  |  |  |
| Audio                      | Audio Out / PC Audio In                              |  |  |  |  |  |  |
| Control                    | 2 x Touch USB / RS232 / Ethernet                     |  |  |  |  |  |  |
| WIN PC Note                |                                                      |  |  |  |  |  |  |
| CPU                        | Intel Atom Quad Core Processor                       |  |  |  |  |  |  |
| Memory                     | 2GB DDR3                                             |  |  |  |  |  |  |
| Storage                    | 32GB (eMMC)                                          |  |  |  |  |  |  |
| Ethernet                   | 10/100 Mbps (RJ-45)                                  |  |  |  |  |  |  |
| WiFi                       | 802.11 b/g/n, 2.4GHz, 1T1R, Realtek RTL8723BS Module |  |  |  |  |  |  |
| Bluetooth                  | 4.0                                                  |  |  |  |  |  |  |
| USB 2.0/3.0                | x2 /x1 (Type A)                                      |  |  |  |  |  |  |
| OS                         | Windows 10 Home Edition (x64)                        |  |  |  |  |  |  |

| PHYSICAL SPECIFICATIONS     |                                                                                 |  |  |  |  |
|-----------------------------|---------------------------------------------------------------------------------|--|--|--|--|
| Dimensions                  | 58.99 x 36.21 x 4.04 (in)                                                       |  |  |  |  |
| Weight                      | Net: 57 kg / Gross: 67 kg                                                       |  |  |  |  |
| Wall Mount                  | 15.75 x 15.75 (in) VESA; 3.94 x 3.94 (in) for IPC Mounting                      |  |  |  |  |
| Fanless Design              | Yes                                                                             |  |  |  |  |
| OSD FUNCTIONS               |                                                                                 |  |  |  |  |
| OSD Languages               | English, French, German, Dutch, Hungarian, Slovene, Serbian, Croatian<br>Danish |  |  |  |  |
| Source Auto Detect Function | Yes                                                                             |  |  |  |  |
| OSD Key Lock Function       | Yes                                                                             |  |  |  |  |
| POWER                       |                                                                                 |  |  |  |  |
| Power Supply                | AC100-240V (Worldwide), Max 3A, 50/60Hz                                         |  |  |  |  |
| Maximum Power Consumption   | 250 W                                                                           |  |  |  |  |
| Standby                     | ≦0.5 W                                                                          |  |  |  |  |
| ENVIRONMENTAL               |                                                                                 |  |  |  |  |
| Operating Temperature       | 5 °C ~ 35 °C                                                                    |  |  |  |  |
| Storage Temperature         | -20 °C ~ 60 °C                                                                  |  |  |  |  |
| Humidity                    | 35% ~ 85%                                                                       |  |  |  |  |

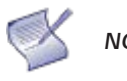

**NOTE** When the display is powered up for the first time, turning on the WIN PC will take 12~20 seconds to initiate.

# Supported Timings

Table 7-2 lists the signal types supported by each input on the display.

### Table 7-2. Supported Timings By Input

| Timing |                   | fH (kHz)     | fV (Hz) | Dot clock<br>(MHz) | HDMI    | PC | DisplayPort |   |
|--------|-------------------|--------------|---------|--------------------|---------|----|-------------|---|
| VESA   | VG.               | VGA 640x480  |         | 59.94              | 25.175  | 0  | 0           | 0 |
|        | SVC               | SVGA 800x600 |         | 56.25              | 36      | 0  | 0           | 0 |
|        | 30G               |              |         | 60.317             | 40      | 0  | 0           | 0 |
|        | XGA 1024x768      |              | 48.363  | 60.004             | 65      | 0  | 0           | 0 |
|        | WXGA 1366x768     |              | 47.712  | 59.79              | 85.5    | 0  | 0           | 0 |
|        | 10                | 1280 x 720   |         | 59.98              | 64      | 0  | 0           | 0 |
|        | 12                |              |         | 59.86              | 74.5    | 0  | 0           | 0 |
|        | 10                | 1280 x 768   |         | 59.87              | 79.5    | 0  | 0           | 0 |
|        | 12                |              |         | 59.995             | 68.25   | 0  | 0           | 0 |
|        | 10                | 1280 x 800   |         | 59.91              | 71      | 0  | 0           | 0 |
|        | 12                |              |         | 59.81              | 83      | 0  | 0           | 0 |
|        | SXGA              | 1280x1024    | 63.981  | 60.02              | 108     | 0  | 0           | 0 |
|        | SVC A             | 1400 x1050   | 64.744  | 59.95              | 101     | 0  | 0           | 0 |
|        | SXGA+             |              | 65.317  | 59.98              | 121.75  | 0  | 0           | 0 |
|        | 14                |              |         | 59.901             | 88.75   | 0  | 0           | 0 |
|        | 1440 X 900        |              | 55.935  | 59.88              | 106.5   | 0  | 0           | 0 |
|        |                   |              |         | 59.883             | 119     | 0  | -           | 0 |
|        | WSXGA+ 1680 X1050 |              | 65.29   | 59.954             | 146.25  | 0  | -           | 0 |
|        | UXGA 1600 x 1200  |              | 75      | 60                 | 162     | 0  | 0           | 0 |
|        | 1920 x 1080       |              | 66.587  | 59.93              | 138.5   | 0  | 0           | 0 |
| edtv   | 480p              |              | 31.5    | 60                 | 27.03   | 0  | -           | 0 |
|        | 576p              |              | 31.25   | 50                 | 27      | 0  | -           | 0 |
| HDTV   | 720p<br>1280x720  |              | 37.5    | 50                 | 74.25   | 0  | -           | 0 |
|        |                   |              | 44.995  | 59.94              | 74.176  | 0  | -           | 0 |
|        |                   |              | 45      | 60                 | 74.25   | 0  | -           | 0 |
|        | 1080p 1920x1080   |              | 67.433  | 59.94              | 148.352 | 0  | -           | 0 |
|        |                   |              | 67.5    | 60                 | 148.5   | 0  | -           | 0 |

# **Overall Dimensions**

Figure 7-1 shows the display dimensions of AVF-6500 (all dimensions are in inches).

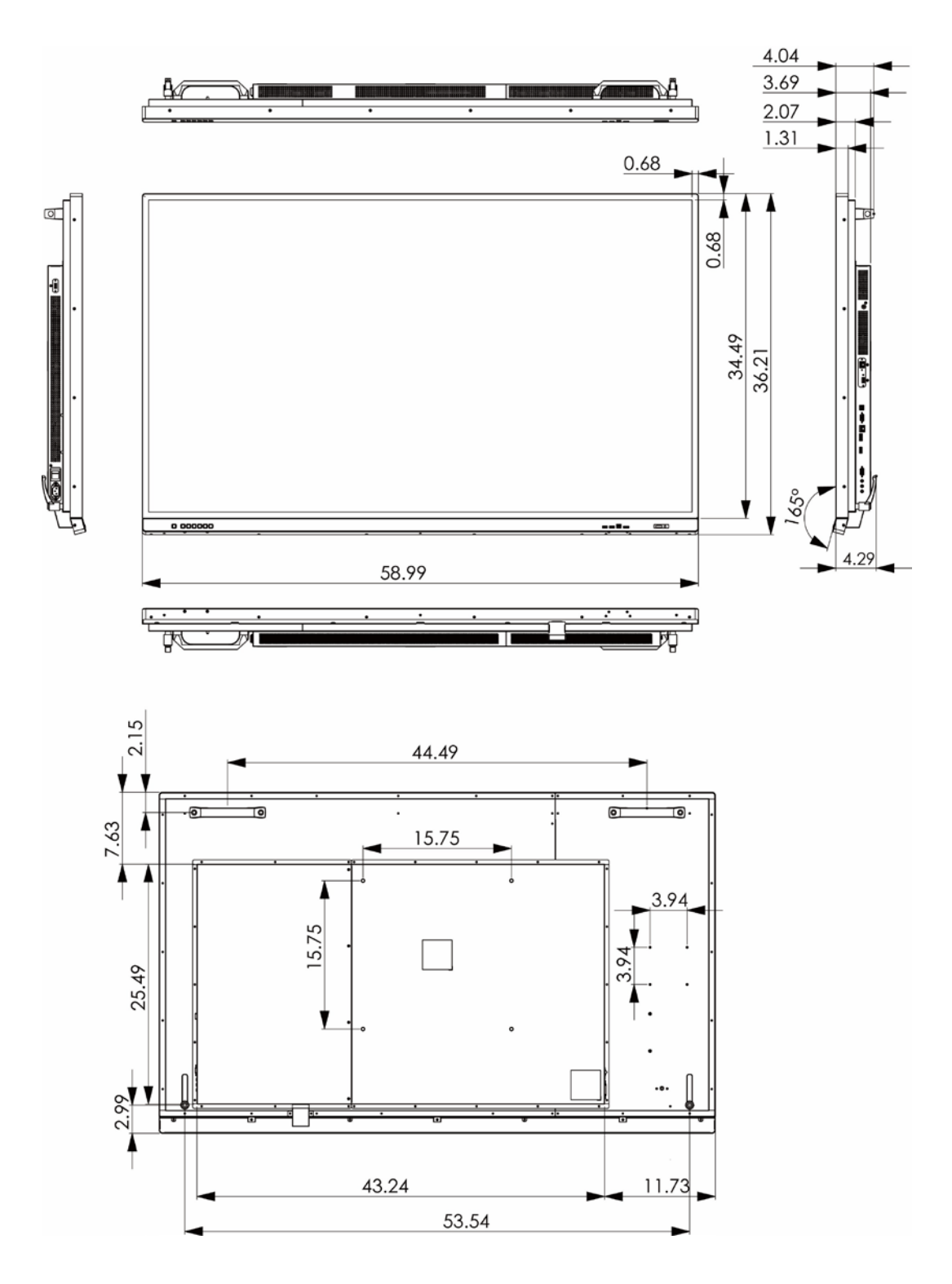

Figure 7-1. AVF-6500 Display Dimensions

# Notes

# **Appendix I: Moving and Carrying Notice**

# Moving the Display:

Moving the display requires at least two people. Attempting to move the display with one person may result in dropping the display and/or serious injury. When moving a display in its shipping carton, lift the carton using the white handles.

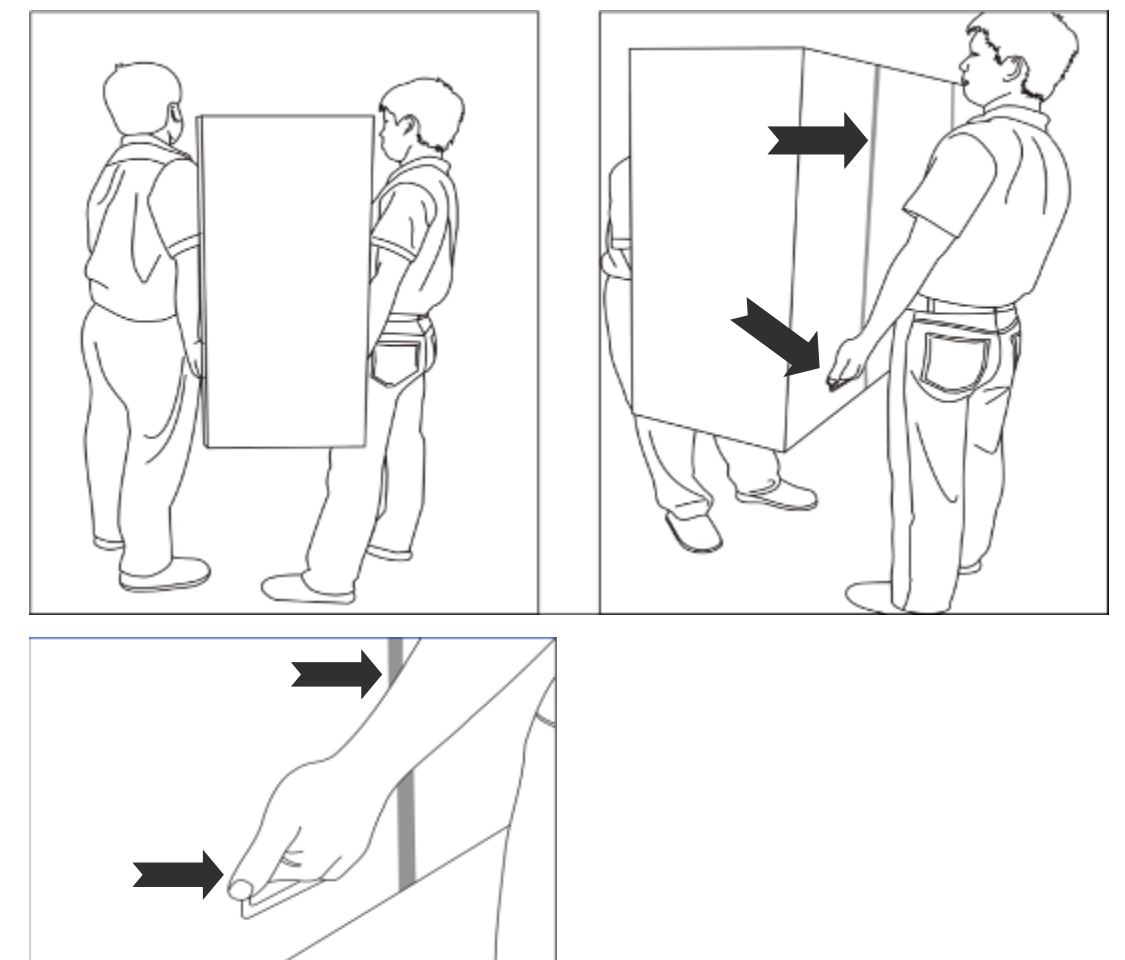

# Carrying the display:

This display is heavy; please follow proper lifting technique, as pictured below. Failure to do so may cause injury.

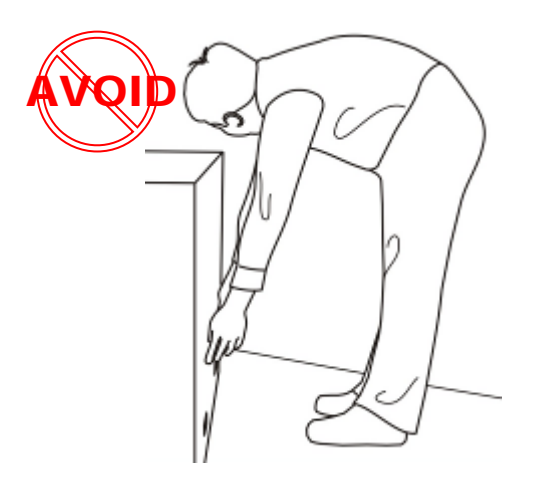

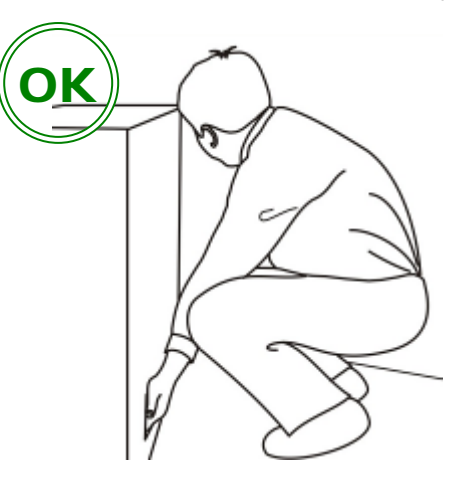
# **Appendix II: Installing a Wall Mount**

Follow the manual instructions for the type of mount you have selected. Refer all servicing to qualified service personnel.

Moving the display requires at least two people. Make sure you use the upper handles (A) and lower lever arms (B) in the back of the display while lifting or moving the display, to avoid touching the front panel during the move.

Before installing, please make sure the wall is strong enough to hold the necessary weight of the display and the mount.

Step1. Keep the display facing the ground and place it on a flat object.

Step2. Remove the 4 screws (M8\*15) from the back of the display.

Step3. Align the wall brackets with the mounting holes and attach the brackets to the display using the screws removed in Step 2.

Caution: Longer screws will damage the display.

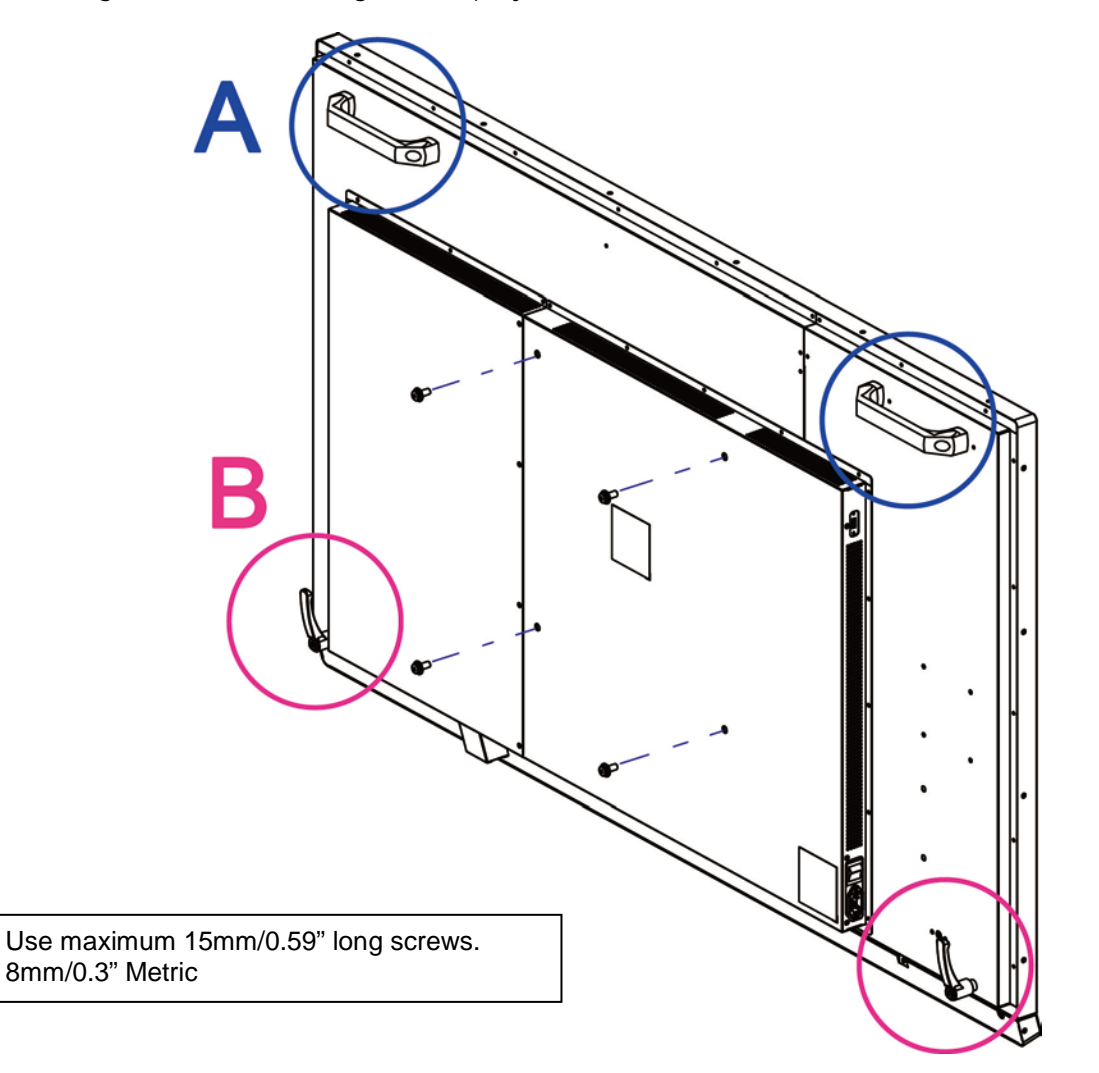

# **Appendix III: Wall Mount Safety Notes**

1. Please make sure if the bracket is fixed to the solid wall / solid pillar for fear of falling due to heavy weight.

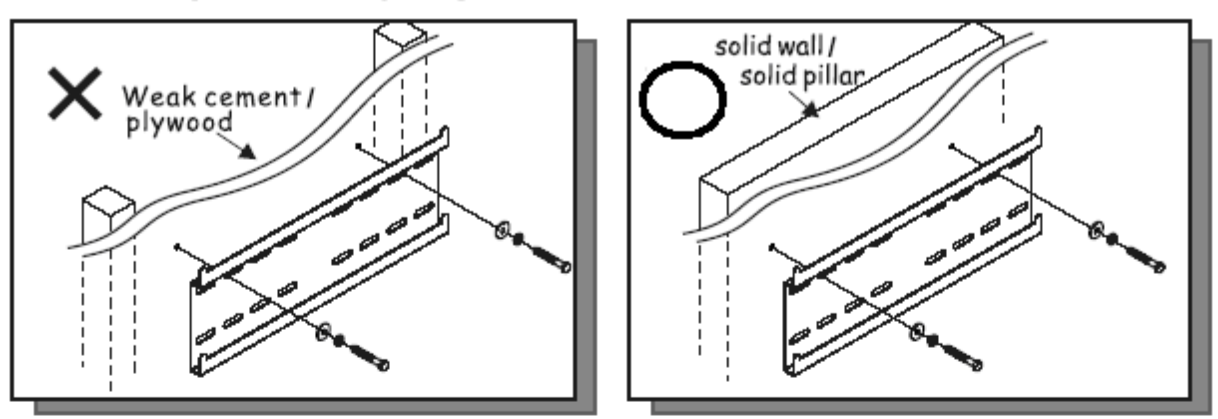

2. After assembling, please don't pull or shake violently.

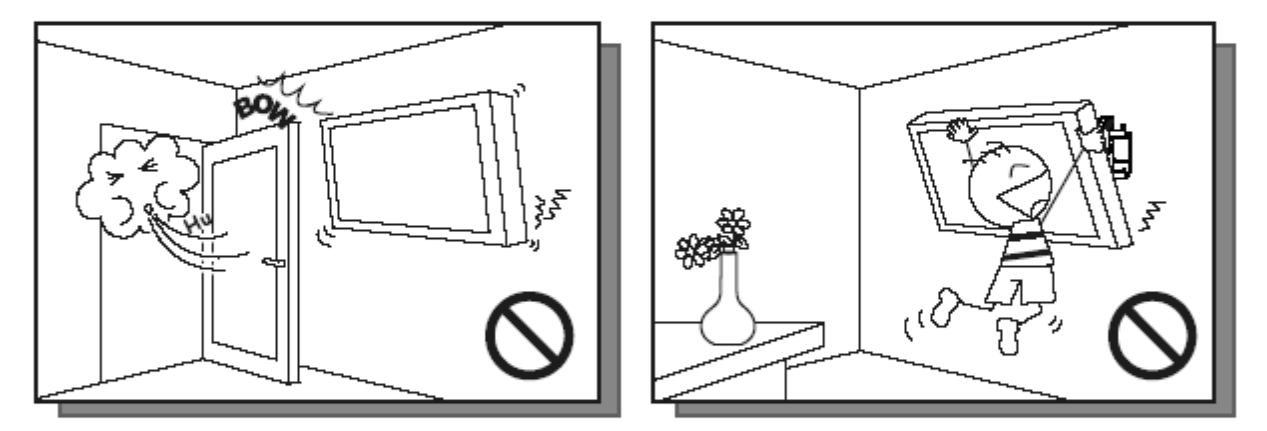

 Please don't install the bracket directly under the sunshine or humidity / high temperature places for fear that the quality is effected.

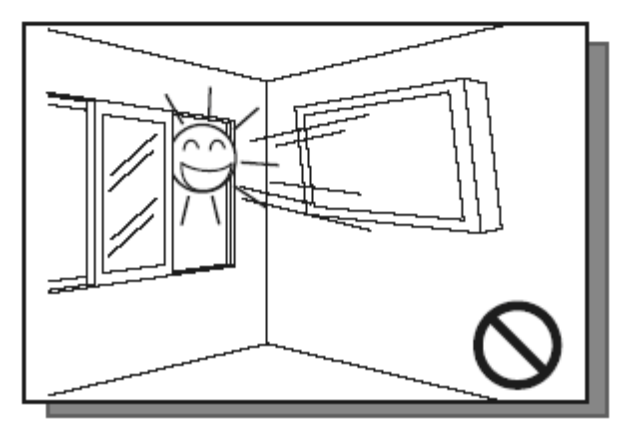

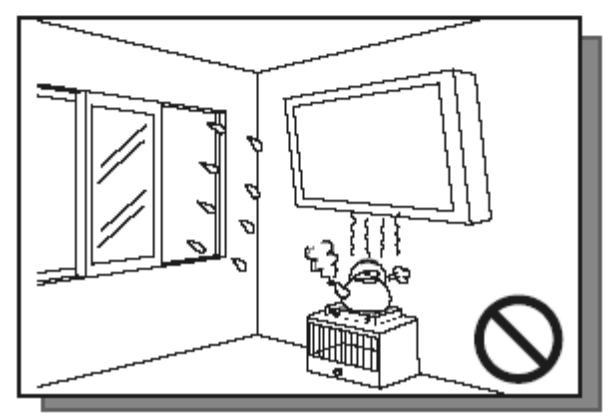

## 4.

Installing the bracket over 10 cm from each wall side and being vertical to the ground is the suggested installing position.

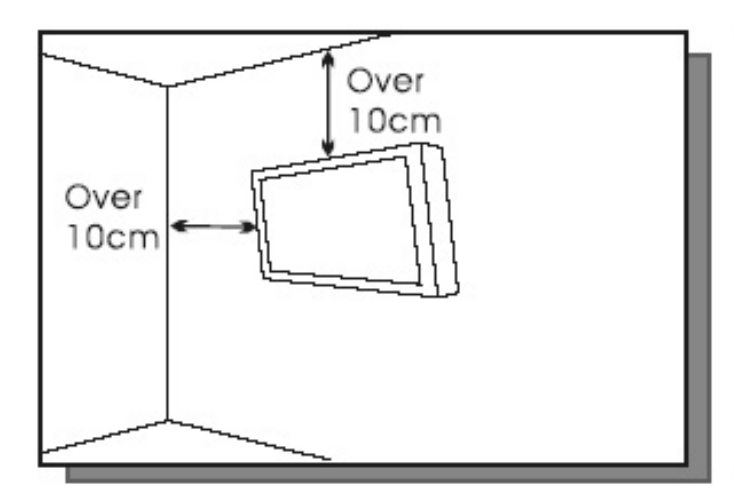

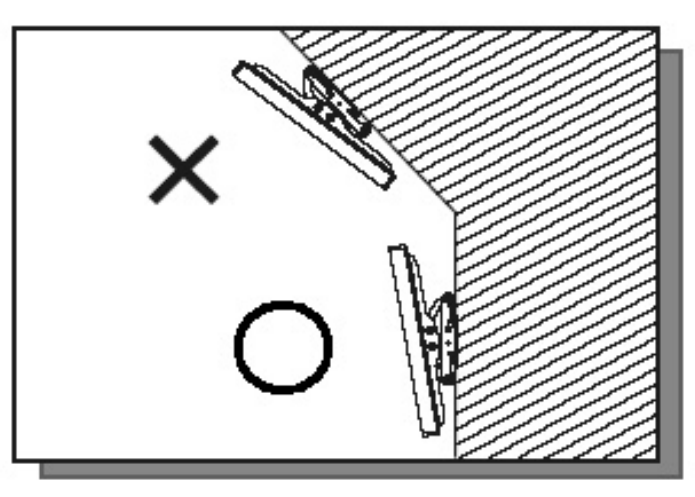

## 5.

Please make sure to hang on the mounting hooks firmly.

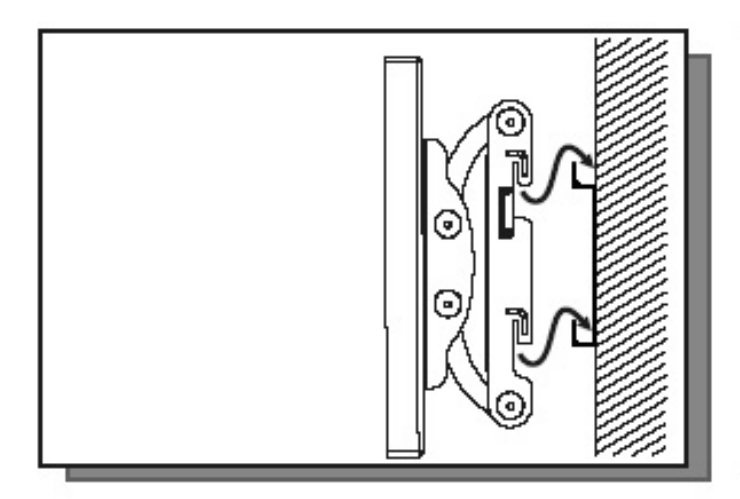

## 6.

The flat screen must be put in the mid of the bracket for fear of slope.

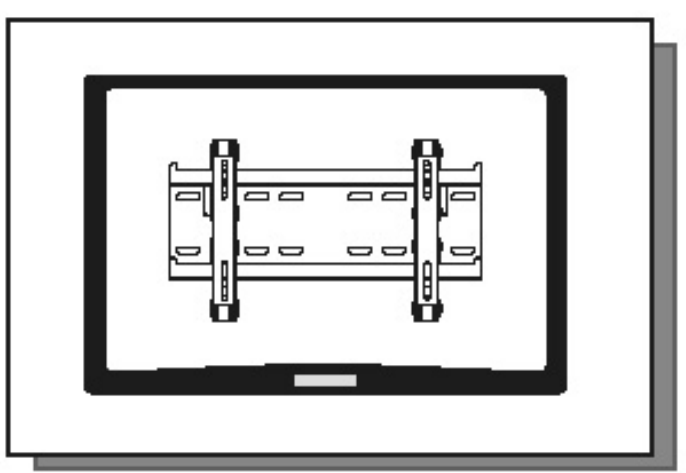

# **Appendix IV:** Power/PC Key Operations

|    | When current input is WIN PC:                                                                                                    | When current input is NOT WIN PC:                                                                                                    |  |
|----|----------------------------------------------------------------------------------------------------|----------------------------------------------------------------------------------------------------|--|
| PC | <ul> <li>When Win10 PC Power Mode is set to Auto<br/>or Manual, pressing the button once will turn<br/>on Win10 PC.</li> <li>When Win10 PC is on, pressing the button<br/>once will turn off Win10 PC.</li> </ul>                                                                                                    | <ul> <li>When Win10 PC Power Mode is set to<br/>Auto or Manual, pressing the button once<br/>will switch the input souce to Win10 PC<br/>and turn on Win10 PC.</li> </ul> |  |
| ¢  | <ul> <li>Press the button to turn on/off the display.</li> <li>When Win10 PC Power Mode is set to Auto, pressing the button will turn on the display and Win10 PC.</li> <li>When Win10 PC is running and Win10 PC Power Mode is set to Auto or Manual, pressing the botton will turn off the screen and Win10 PC will remain running in the background.</li> </ul> |                                                                                                    |  |

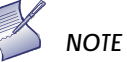

- 1. Operation of the power/PC keys will not conform to the description above if you have made changes to the default Power/Sleep settings in the windows PC.
- 2. Please avoid unplugging the AC power cord while WIN PC is still on. To check the status of WIN PC, you may check the floating message box on screen, or use the remote control to enter the OSD menu and find the information in the Information menu page.

# **Appendix V: Ethernet Remote Control Settings**

The device can be configured by opening a browser and connecting to web server directly.

Use the browser to configure the demo board. Connect the browswer to the IP address of NET2UART module, and the Login window will pop up as follows.

| USER LOG IN |             |  |
|-------------|-------------|--|
| Site:       | 10.200.6.78 |  |
| ID:         |             |  |
| Password:   |             |  |
|             | OK          |  |
|             |             |  |

| Default IP       | 192.168.2.1 |
|------------------|-------------|
| Default ID       | admin       |
| Default Password | system      |

## Configurations

#### Administrator

#### Authentication Configuration

| Administrator                                                           | Authentication Config                 | guration                                              |
|-------------------------------------------------------------------------|---------------------------------------|-------------------------------------------------------|
| <u>Authentication</u><br>Configuration                                  |                                       |                                                       |
| <u>System IP</u><br>Configuration                                       | Setting                               | Value                                                 |
| <u>Network Status</u>                                                   | Username                              | admin max:15                                          |
| <u>Display Status</u><br><u>Load default setting</u><br>Firmware update | Password<br>Confirm                   | •••••• max:15                                         |
| Boot Loader upgrade                                                     |                                       | Update                                                |
| TCP Mode                                                                |                                       | Please refresh web page after press "updated" button. |
| UDP Mode                                                                |                                       |                                                       |
| UART                                                                    | Note:<br>Comment name only can use "0 | -9" "a-7" "A-7"                                       |
| <u>SMTP</u>                                                             | Comment name only can use o           | 5, 42, 112                                            |
| Reset Device                                                            |                                       |                                                       |
| Logout                                                                  |                                       |                                                       |

#### System IP Configuration

#### Administrator

Authentication Configuration System IP Configuration Network Status Display Status Load default setting Firmware update Boot Loader upgrade TCP Mode UDP Mode UDP Mode UART SMTP Reset Device Logout

#### System IP Configuration

| Setting                                                         | Value                          |  |
|-----------------------------------------------------------------|--------------------------------|--|
| IP Address                                                      | 192 168 2 1                    |  |
| Subnet Mask                                                     | 255 255 0                      |  |
| Gateway                                                         | 192 168 2 1                    |  |
| DNS                                                             | 192 168 2 1                    |  |
| IP Configure                                                    | ⊂ Static ● DHCP                |  |
| VLAN Tag                                                        | © Disable ○ Enable : VLAN ID 0 |  |
| Update<br>Please refresh web page after press "updated" button. |                                |  |

#### **Network Status**

#### Administrator

Authentication Configuration System IP Configuration Network Status Display Status Load default setting Firmware update Boot Loader upgrade TCP Mode UDP Mode UART SMTP Reset Device Logout

# Kernel Version V3021 (Feb 17 2014 14:42:18) MAC Address 00:1F:B6:00:01:DB Nickname NetUART Update Please refresh web page after press "updated" button.

#### Note:

Network Status

Comment name only can use "0-9","a-z","A-Z","\_","-"

#### Load Default Setting

#### Administrator Authentication **Configuration** System IP **Configuration** <u>Network Status</u> Display Status Load default setting Firmware update Boot Loader upgrade TCP Mode UDP Mode UART <u>SMTP</u> Reset Device Logout

Load Default Setting to EEPROM

#### Firmware Update

| AdministratorFirmware updateAuthentication<br>ConfigurationIcoadSystem IP<br>ConfigurationIcoadSystem IP<br>ConfigurationIcoadNetwork StatusIcoadDisplay StatusIcoad default settingIcoad default settingIcoad default settingFirmware updateIcoad Loader upgradeBoot Loader upgradeIcoad Loader upgradeUDP ModeIcoadUARTIcoadSMTPIcoadReset DeviceIcoadLogoutIcoad |                       |                 |
|----------------------------------------------------------------------------------------------------|-----------------------|-----------------|
| Authentication<br>ConfigurationLoadSystem IP<br>ConfigurationNetwork StatusDisplay StatusLoad default settingBoot Loader upgradeTCP ModeUDP ModeUARTSMTPReset DeviceLogout                                                                                                    | Administrator         | Firmware update |
| Configuration         System IP         Configuration         Network Status         Display Status         Load default setting         Firmware update         Boot Loader upgrade         TCP Mode         UDP Mode         UART         SMTP         Reset Device         Logout                                                                                | Authentication        | Load            |
| System IPConfigurationNetwork StatusDisplay StatusLoad default settingFirmware updateBoot Loader upgradeTCP ModeUDP ModeUARTSMTPReset DeviceLogout                                                                                                    | Configuration         |                 |
| ConfigurationNetwork StatusDisplay StatusLoad default settingFirmware updateBoot Loader upgradeTCP ModeUDP ModeUARTSMTPReset DeviceLogout                                                                                                    | System IP             |                 |
| Network Status         Display Status         Load default setting         Firmware update         Boot Loader upgrade         TCP Mode         UDP Mode         UART         SMTP         Reset Device         Logout                                                                                                    | Configuration         |                 |
| Display Status         Load default setting         Firmware update         Boot Loader upgrade         TCP Mode         UDP Mode         UART         SMTP         Reset Device         Logout                                                                                                    | <u>Network Status</u> |                 |
| Load default setting         Firmware update         Boot Loader upgrade         TCP Mode         UDP Mode         UART         SMTP         Reset Device         Logout                                                                                                    | <u>Display Status</u> |                 |
| Firmware update         Boot Loader upgrade         TCP Mode         UDP Mode         UART         SMTP         Reset Device         Logout                                                                                                    | Load default setting  |                 |
| Boot Loader upgrade         TCP Mode         UDP Mode         UART         SMTP         Reset Device         Logout                                                                                                    | Firmware update       |                 |
| TCP Mode       UDP Mode       UART       SMTP       Reset Device       Logout                                                                                                    | Boot Loader upgrade   |                 |
| UDP Mode       UART       SMTP       Reset Device       Logout                                                                                                    | TCP Mode              |                 |
| UART       SMTP       Reset Device       Logout                                                                                                    | UDP Mode              |                 |
| SMTP       Reset Device       Logout                                                                                                    | UART                  |                 |
| Reset Device<br>Logout                                                                                                    | <u>SMTP</u>           |                 |
| Logout                                                                                                    | Reset Device          |                 |
| -                                                                                                    | Logout                |                 |
|                                                                                                    |                       |                 |

#### Boot Loader Upgrade

#### Administrator

<u>Authentication</u> Configuration <u>System IP</u> Configuration <u>Network Status</u> <u>Display Status</u> Load default setting Firmware update Boot Loader upgrade TCP Mode UDP Mode <u>UART</u> <u>SMTP</u> Reset Device Logout

Upgrade the Boot Loader

Load

#### **TCP Mode**

| Administrator                                 | TCP Control                                           |                                             |
|-----------------------------------------------|-------------------------------------------------------|---------------------------------------------|
| <u>Configuration</u>                          |                                                       |                                             |
| <u>System IP</u><br>Configuration             | Item                                                  | Value                                       |
| <u>Network Status</u>                         | Telnet Server/Client                                  | ● Server ○ Client ○ Disable                 |
| <u>Display Status</u><br>Load default setting | Data Port Number                                      | 23                                          |
| <u>Firmware update</u>                        | Remote Server IP Address                              | © IP 210 . 200 . 181 . 102 O Domain Name 0  |
| Boot Loader upgrade                           | Client mode inactive timeout                          | 20 minute (1~99,0=Disable)                  |
| UDP Mode                                      | Server mode protect timeout                           | 60 minute (1~98,0=Disable,99=Can't replace) |
| UART                                          |                                                       | Update                                      |
| <u>SMTP</u>                                   | Please refresh web page after press "updated" button. |                                             |
| Reset Device                                  | <u>1</u>                                              |                                             |
| Logout                                        |                                                       |                                             |

#### **Telnet Server/Client**

Set the device to be a Telnet Server or Client.

#### Port Number

When in Server mode, assign the port number used to connect remotely. When in Client mode, assign the port number for the device to connect to the remote site.

#### **Remote Server IP Address**

When in Client mode, the device will connect to the remote server with the IP address set here.

#### Client mode inactive timeout

When NET2UAR is operating in TCP client mode, it will always try to connect with the remote server. The time configured here is for NET2UART to rebuild connection after timeout.

#### Server mode protect timeout

When NET2UART is operating in TCP server mode, it would protect the TCP connection from getting replaced in the period of the time set here.

#### UDP Mode

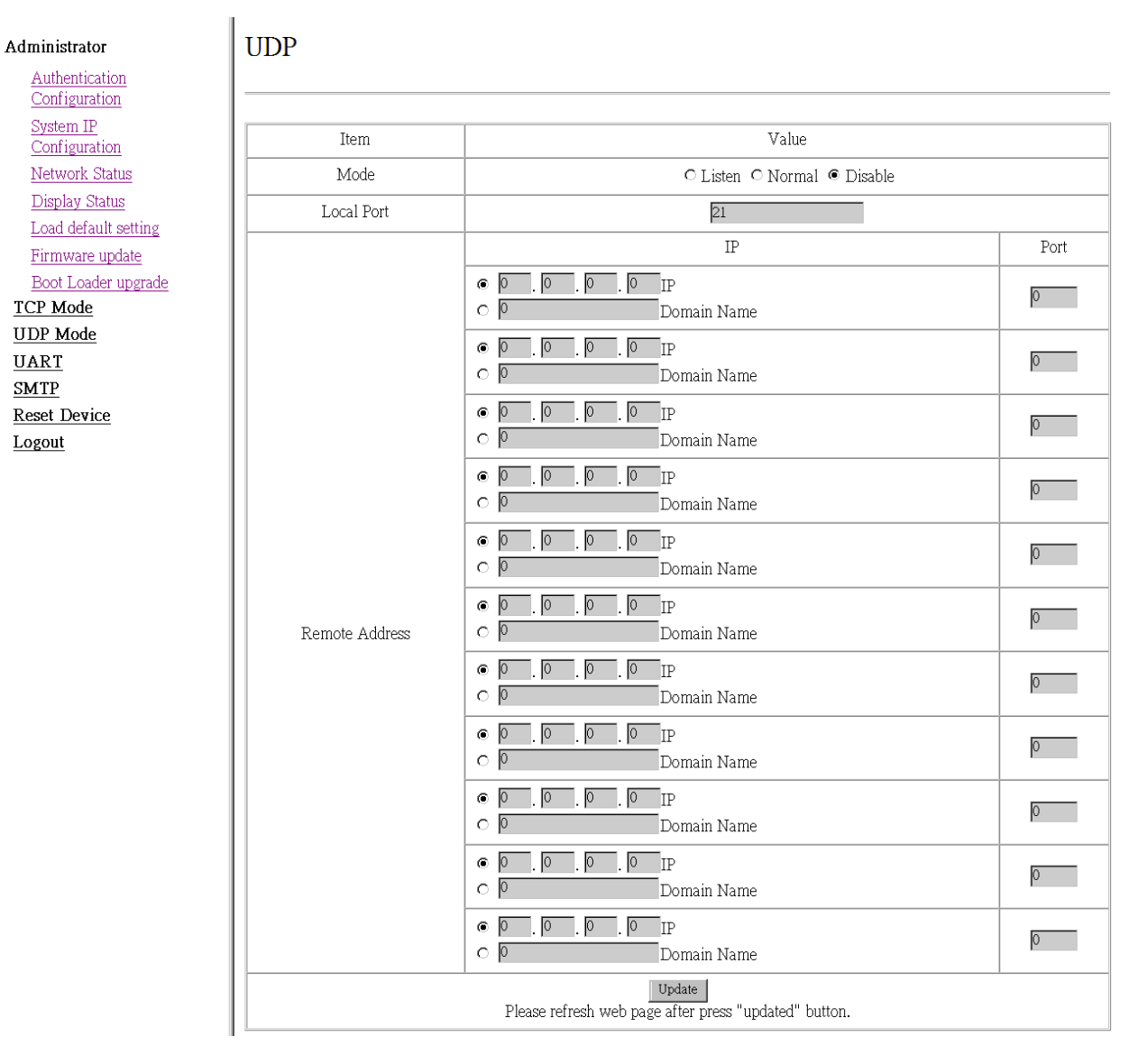

#### Status

When TCP mode is set as Server mode or Client mode, the UDP mode would be disabled automatically, and vice versa.

#### Local Port

Assign the port number here to allow the device to open for the remote site to send data via UDP. The IP address of the remote site must be set in the Remote Address table, or NET2UART will ignore its data.

#### **Remote Address**

The Remote Address table allows 10 entries of remote site IP addresses and ports. When NET2UART is sending data to network, the data will be sent to the each remote IP address entered in the table simultaneously. The port number is the remote site port number that NET2UART will send data to via UDP.

If the port number is set as "0", the NET2UART will use the port number that the remote site sends data from as the destination port number, or use the local port number as the destination port number if the remote site has not sent data to NET2UART.

#### UART

#### Administrator

Authentication Configuration System IP Configuration Network Status Display Status Load default setting Firmware update Boot Loader upgrade TCP Mode UDP Mode UDP Mode UART SMTP Reset Device Logout

#### UART Control

| Item                                                            | Setting                              |
|-----------------------------------------------------------------|--------------------------------------|
| Mode                                                            | R\$232 -                             |
| Baudrate                                                        | 115200 💌                             |
| Character Bits                                                  | 8 🗸                                  |
| Parity Type                                                     | none 💌                               |
| Stop Bit                                                        | 1                                    |
| Hardware Flow Control                                           | none                                 |
| Uart Memory Overflow count                                      | 0M,0K,0Byte                          |
| Uart FIFO Overflow count                                        | Otimes                               |
|                                                                 | □ Character 1: 00, □ Character 2: FF |
| Delimiter                                                       | □ Silent time: 5 (1~255)*200ms       |
|                                                                 | Drop Character                       |
| Update<br>Please refresh web page after press "updated" button. |                                      |

#### Mode

Select the UART interface.

#### **Baud** rate

Select the baud rate of UART interface.

#### **Character Bits**

Select the number of character bits of UART interface.

#### Parity Type

Select the parity type of UART interface.

#### Stop Bit

Select the stop bit type of UART interface.

#### Hardware Flow Control

Select the flow control type of UART interface. The hardware flow control will use CTS/RTS for the control signals.

#### **Uart Memory Overflow count**

Shows the number of overflow bytes in network buffer.

#### Uart FIFO Overflow count

Shows the number of overflow times in UART RX buffer.

#### Delimiter

Character 1 & 2:

Set Character 1 and/or Character 2 to be the delimiter.

Once the delimiter is active, NET2UART would monitor all data received from UART. All data received from UART will be stored in NET2UART internal buffer first, and will only be sent to Ethernet once the delimiter is detected. If the delimiters have not been detected and the internal buffer of NET2UART is stuffed, the incoming data will overwrite the previous data stored in NET2UART.

Drop Character:

The Drop Character is set to drop delimiter or not. If Drop Character is active, the delimiter received from UART will not be sent out to Ethernet.

Silent time:

Once the Silent time is active, NET2UART will keep all data received from UART in its internal buffer and check the time period of no data received from UART. It will then send out the internal data once the time is out.

#### **SMTP**

#### Administrator

| Authentication         |  |  |
|------------------------|--|--|
| <u>Configuration</u>   |  |  |
| System IP              |  |  |
| <u>Configuration</u>   |  |  |
| <u>Network Status</u>  |  |  |
| <u>Display Status</u>  |  |  |
| Load default setting   |  |  |
| <u>Firmware update</u> |  |  |
| Boot Loader upgrade    |  |  |
| TCP Mode               |  |  |
| UDP Mode               |  |  |
| UART                   |  |  |
| SMTP                   |  |  |
| Reset Device           |  |  |
| Logout                 |  |  |
|                        |  |  |

### SMTP setup

| Enable SMTP            | Enable,Port: 25                                  |
|------------------------|--------------------------------------------------|
| SMTP server address    | smtp.xxx.yyy                                     |
| SMTP Login Information | □ Enable<br>Username: username ,Password: •••••• |
| Mail to                | xxx@yyy.zzz<br>max: 200                          |
| Mail from              | xxx@yyy.zzz                                      |
|                        |                                                  |
| SMTP 01 Warning        |                                                  |
| Subject                | Power Status Change Alert                        |
| Message Body           | SMTP 01 body max: 100                            |
|                        |                                                  |
| SMTP 02 Warning        |                                                  |
| Subject                | Source Change Alert                              |
| Message Body           | SWTP 02 body<br>max: 100                         |
|                        |                                                  |
| SMTP 03 Warning        |                                                  |
| Subject                | Signal Lost Alert                                |
| Message Body           | SWTP 03 body<br>max: 100                         |

#### **Reset Device**

Reset NET2UART module.

#### Administrator <u>TCP Mode</u> <u>UDP Mode</u> <u>UART</u> <u>SMTP</u> <u>Reset Device</u> <u>Logout</u>

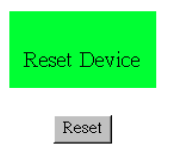